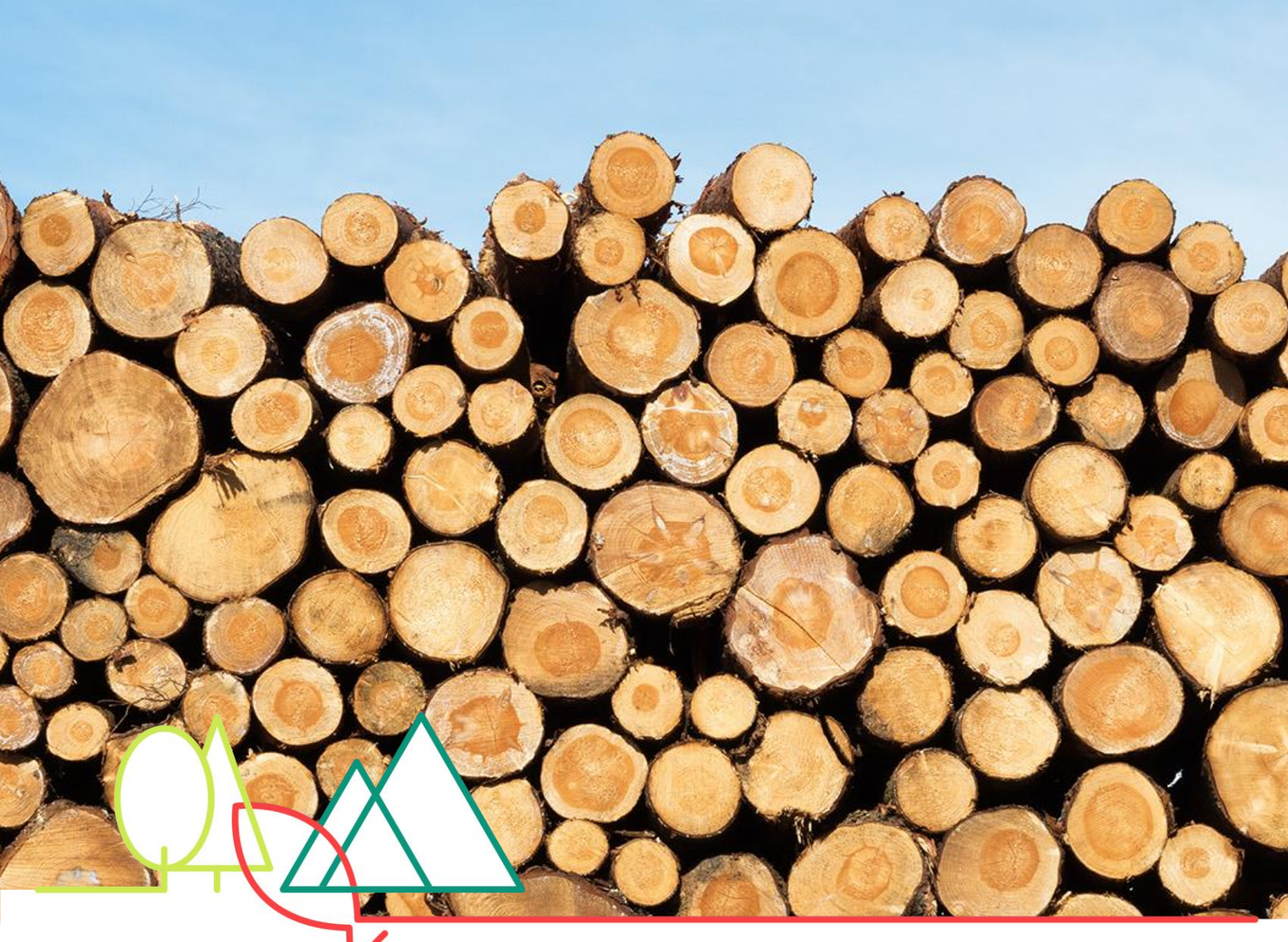

Ministère des Forêts, de la Faune et des Parcs

# **Portail Mesurage et facturation**

## Manuel d'utilisation

Bureau de mise en marché des bois Janvier 2019

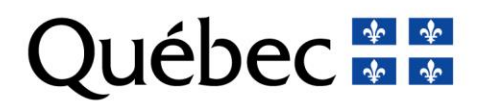

La version intégrale de ce document est accessible sur le site Internet <u>www.bmmb.gouv.qc.ca</u>

© Gouvernement du Québec Ministère des Forêts, de la Faune et des Parcs

# TABLE DES MATIÈRES

| Int | roduction            |                                                                            | 2          |
|-----|----------------------|----------------------------------------------------------------------------|------------|
| 1.  | Profil Ti            | tulaire                                                                    | 3          |
|     | 1.1. Tra             | nsmettre formulaire                                                        | 3          |
|     | 1.2. Reg             | gistre des transmissions                                                   | 3          |
|     | 1.3. Rap             | pport de mesurage                                                          | 6          |
|     | 1.3.1.               | Données de mesurage associées à la facturation                             | 7          |
|     | 1.3.2.               | Pairage des formulaires échantillons                                       | 8          |
|     | 1.3.3.               | Calcul du facteur Masse/Volume                                             | 9          |
|     | 1.3.4.               | Volume GVF – Projet mesurage (CSV)                                         | .10        |
|     | 1.3.5.               | Volume GVF – Projet facturation (CSV)                                      | .10        |
|     | 1.3.6.               | Bois mesurés - Droits consentis (CSV)                                      | .11        |
|     | 1.3.7.               | Bois mesurés client (CSV)                                                  | .12        |
|     | 1.3.8.               | Déclaration mesureur – Bois mesurés (PDF)                                  | .13        |
|     | 1.3.9.               | Liste des volumes et destinataires par contrat de vente aux enchères (PDF) | .14        |
|     | 1.3.10.              | Liste des volumes et destinataires pour l'ensemble des droits (PDF)        | .15        |
|     | 1.3.11.              | Volumes récoltés Client/contrat de vente (PDF)                             | .16        |
|     | 1.3.12.              | RADC – Client/ER/UA (PDF)                                                  | .17        |
|     | 1.3.13.              | RADC – régional – Tout client (PDF)                                        | .18        |
|     | 1.3.14.              | RADC-Volume SQ/QI                                                          | .19        |
|     | 1.3.15.              | Autorisation de Mesurage (CSV)                                             | .20        |
|     | 1.3.16.              | Manuel de mesurage des bois récoltés sur les terres du domaine de l'État   | .21        |
|     | 1.4. Cor             | nsultation des messages                                                    | . 22       |
| _   | 1.5. Mo              | dification du mot de passe                                                 | . 22       |
| 2.  | Profil Fa            | acturation                                                                 | . 23       |
|     | 2.1. Rap             | oport de facturation                                                       | . 23       |
|     | 2.1.1.               | Factures et notes de credit de droits de coupe                             | .24        |
|     | 2.1.2.               | Registre des factures et des notes de credit de droits de coupe            | .25        |
|     | 2.1.3.               | Notes de credit accordees en paiement des droits                           | .25        |
|     | 2.1.4.               | Sommaire du compte client                                                  | .26        |
|     | 2.2. Rap             | oports de mesurage                                                         | . 26       |
|     | 2.3. Pal             | ement des factures de droits de coupe                                      | . 27       |
|     | 2.4. IVIO<br>2.5 Cor | de la facturation et de courrier                                           | . 21<br>27 |
|     | 2.0. 001<br>2.6 Mo   | dification du mot de nasse                                                 | 27         |
| 3.  | Profil M             | esureur                                                                    | . 28       |
| 4.  | Profil V             | érificateur                                                                | . 28       |
| 5.  | Profil É             | ats d'avancement                                                           | . 28       |
|     |                      |                                                                            |            |

## Introduction

Le portail est la porte d'entrée pour les utilisateurs externes du ministère des Forêts de la Faune et des Parcs (MFFP) tels que les titulaires de droits et autres clients. En effet, cet environnement numérique contient des outils permettant la transmission de données de mesurage ainsi qu'une multitude de rapports utiles au suivi des volumes et des redevances.

Pour accéder au site du Portail, veuillez saisir l'adresse suivante sur votre navigateur : <u>https://mesurage.mrn.gouv.qc.ca/</u>

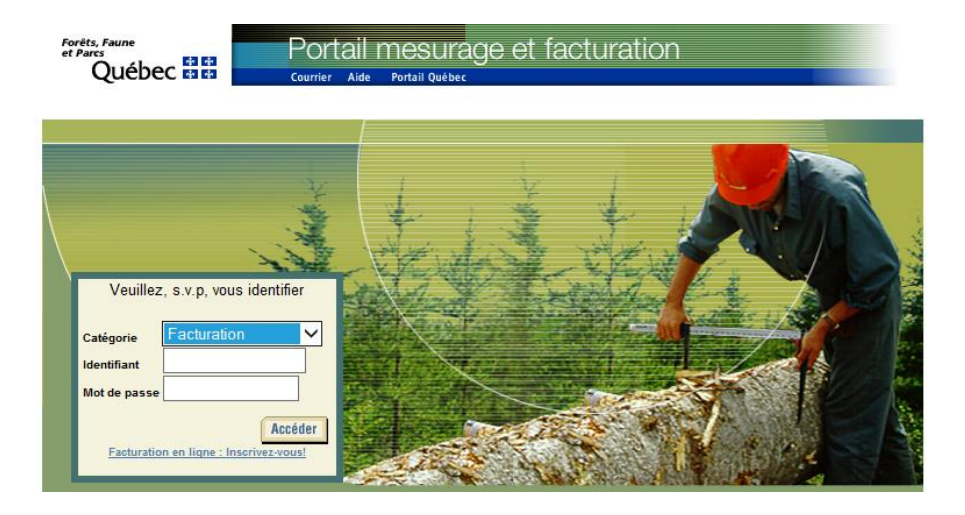

Pour y accéder, l'utilisateur doit être inscrit dans le système Mesubois en tant que client. Pour ce faire, veuillez contacter le responsable du mesurage au bureau régional du Ministère de votre localité.

Les utilisateurs peuvent accéder au portail en utilisant une des catégories de profils suivants :

- Titulaire (client inscrit au système Mesubois);
- Facturation (client inscrit à la facturation électronique);
- Mesureur (mesureur au statut actif);
- États d'avancement (client inscrit pour saisie de ses états d'avancement des travaux sylvicoles (EATS)).

Les utilisateurs peuvent y accéder en sélectionnant un choix à partir du menu déroulant de l'item « Catégorie ».

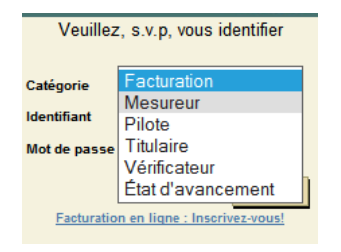

Il est important de spécifier que le portail est couvert par un certificat de sécurité (adresse débutant par 'https') et qu'un identifiant et un mot de passe personnalisé sont nécessaires pour se connecter.

## 1. Profil Titulaire

Le profil titulaire est disponible pour la clientèle qui a été préalablement inscrite au système Ministériel Mesubois. Pour accéder au portail de cette catégorie, vous devez saisir votre identifiant (numéro de client) et votre mot de passe personnalisé. Ce module permet notamment de transmettre les formulaires de mesurage, de connaître leur statut et de consulter les données de mesurage du client (rapports).

### 1.1. Transmettre formulaire

Cet écran représente le guichet proprement dit. C'est l'endroit où les bénéficiaires de droits déposent les formulaires de mesurage qui seront transmis dans le système ministériel Mesubois. Le chargement est effectué tous les jours ouvrables à 19 h. Les fichiers transmis au portail doivent être conformes aux spécifications du format d'échange de données disponible sur le site internet du Bureau de mise en marché des bois (BMMB).

| Forêts, Faune<br>et Parcs<br>Québec 😭 📬                                 | Portail mesurage et factura<br>courrier Aide Portail Québec                                                   | ation quitter                                                                       |
|-------------------------------------------------------------------------|----------------------------------------------------------------------------------------------------|-------------------------------------------------------------------------------------|
|                                                                         | L                                                                                                    | 29 Novembre 2018<br>Jtilisateur : 999 Ministère des Forêt, de la Faune et des Parcs |
| Transmettre formulaire  Registre des transmissions Rapports de mesurage | Transmettre les formulaires de mesurage                                                                       |                                                                                     |
| Consultation des messages<br>Modification du mot de passe<br>Quitter    | Nom du fichier 0118701061.zip<br>Emplacement du fichier<br>Veuillez attendre la page de confirmation avant de | Parcourir<br>e vous déplacer sur une autre page                                     |
|                                                                         | Tran                                                                                                    | smettre Reprendre                                                                   |

## 1.2. Registre des transmissions

Dans cet écran, vous trouverez la liste des fichiers qui ont été transmis. Les informations affichées dans les colonnes du tableau sont :

- Trans. : numéro de transmission généré par le portail à la suite du dépôt du ZIP,
- Fichiers : nom du ZIP déposé par le titulaire,
- Date réception : date du dépôt du ZIP,
- Reçus : nombre de formulaires contenus dans le ZIP,
- Exclus : nombre de formulaires touchés par la période d'exclusion des formulaires,
- Chargés : nombre de formulaires chargés conformément dans Mesubois,
- Rejetés : nombre de formulaires rejetés lors du chargement (non chargés dans Mesubois – en attente d'une action),
- Rejets : nombre de formulaires rejetés qui, à la suite d'une action, ont été corrigés,
- Statut : statut actuel du traitement du ZIP (« À traiter » = en attente du chargement dans Mesubois et « Formulaire traité » = chargement effectué).

| Regis  | Legistre des transmissions |                   |       |        |         |         |        |                      |            |  |
|--------|----------------------------|-------------------|-------|--------|---------|---------|--------|----------------------|------------|--|
| Trans. | Fichiers                   | Date<br>réception | Reçus | Exclus | Chargés | Rejetés | Rejets | Statut               | Extraction |  |
| 404809 | 0004351900.zip             | 2018-07-24        | 0     | 0      | 0       | 0       | 0      | À traiter            |            |  |
| 404808 | 00000071900.ZIP            | 2018-07-24        | 0     | 0      | 0       | 0       | 0      | À traiter            |            |  |
| 404636 | 0004351899.zip             | 2018-07-20        | 87    | 0      | 86      | 1       | 0      | Formulaire<br>traité | Détail     |  |

Chaque transmission peut être consultée en cliquant sur le bouton « détail » (colonne extraction). Vous aurez accès à la liste des formulaires transmis ainsi qu'au statut qui leur a été attribué à la suite du traitement de chargement.

Lors du rejet d'un formulaire, le titulaire doit consulter cet écran pour en connaître le motif. Règle générale, le message indiqué sera le même que celui des messages d'erreur inscrits dans Mesubois.

|        | Fichier : 000<br>Fransmission : 391        | )2920419.zip<br>1903 | Version CSV de o                                     | ette liste   |  |  |  |  |  |
|--------|--------------------------------------------|----------------------|------------------------------------------------------|--------------|--|--|--|--|--|
|        | Nom du fichier -<br>formulaire             | Date de traitement   | Statut                                               | Extraction   |  |  |  |  |  |
|        | ES005088.784                               | 2017-10-16           | Rejeté dans table de rejet                           | Détail       |  |  |  |  |  |
| 1      | VS000321.784                               | 2017-10-16           | Chargé dans les tables de la base de données         |              |  |  |  |  |  |
|        |                                            |                      |                                                      |              |  |  |  |  |  |
| Fi     | chier: 000292                              | 0419.zip             |                                                      |              |  |  |  |  |  |
| T      | ansmission: 391903                         | Nom du<br>- formu    | l fichier ES005088.784 Date de traitement: 20        | )17-10-16    |  |  |  |  |  |
|        | Message détaillé                           |                      |                                                      |              |  |  |  |  |  |
| E<br>d | -MES391 Un formulaii<br>e 'Actif ou 'Test' | e de mesurage ne p   | eut être accepté sur un projet 093 000430 dont le st | atut diffère |  |  |  |  |  |

Lorsqu'un formulaire rejeté a un libellé « Non traitable », le titulaire doit communiquer avec son répondant du Ministère. Celui-ci, en consultant l'écran des rejets graves, pourra déterminer la cause du rejet.

| Nom du fichier -<br>formulaire | Date de traitement | Statut        | Extraction |
|--------------------------------|--------------------|---------------|------------|
| VS000597.704                   | 2017-10-10         | Non traitable |            |

De plus, cet écran permet au titulaire d'exporter en format **CSV** la liste des formulaires traités. Vous pouvez enregistrer sous Excel pour conserver dans vos dossiers.

| Québec                                                                       | Po                               | ortail i                                   | nes<br>Portail (   | urage (<br>w/brc | et fac   | turation         | Quitter              |  |  |  |  |
|------------------------------------------------------------------------------|----------------------------------|--------------------------------------------|--------------------|------------------|----------|------------------|----------------------|--|--|--|--|
| fransmettre formulaire<br>Registre des transmissions<br>Rapports de mesurage | Registre<br>Fichier<br>Transmiss | Registre détaillé des formulaires transmis |                    |                  |          |                  |                      |  |  |  |  |
| Consultation des messages                                                    | Nom du                           | fichier -                                  | Date de traitement |                  |          | St               | atut                 |  |  |  |  |
| Nodification du mot de passe<br>Duitter                                      | VS316373.                        | 999                                        | 2017-0             | 12-24            | Chargé d | ans les tables d | e la base de données |  |  |  |  |
|                                                                              |                                  | A                                          |                    | B                |          | С                |                      |  |  |  |  |
|                                                                              | 1                                | Formula                                    | ire                | Date traite      | ement    | Statut           | -                    |  |  |  |  |
|                                                                              | 2                                | VS00059                                    | 7.704              | 2017-:           | 10-10    | N                |                      |  |  |  |  |
|                                                                              | З                                | VS00059                                    | 9.704              | 2017-1           | LO-10    | С                |                      |  |  |  |  |
|                                                                              | 4                                | VS00060                                    | 0.704              | 2017-:           | 10-10    | С                | _                    |  |  |  |  |
|                                                                              | 5                                | VS00060                                    | )1.704             | 2017-1           | LO-10    | С                |                      |  |  |  |  |
|                                                                              | 6                                | VS00060                                    | 12 704             | 2017-1           | 10-10    | N                |                      |  |  |  |  |

#### Voici la liste des principaux statuts générés à la suite du traitement des formulaires :

- A : À traiter
- C : Chargé dans les tables de la base de données
- D : Rejet corrigé
- F : Formulaire altéré
- L : Le formulaire ne peut être chargé période d'exclusion en cours
- M : Matricule mesureur invalide
- N : Non traitable
- P : Formulaire déjà remplacé a été chargé dans la table appropriée
- R : Rejeté dans la table de rejet
- S : Signature incorrecte ou mesureur ne peut signer
- X : Formulaire de mesurage en double exclu

Un formulaire rejeté lors de son chargement va afficher un des statuts suivants : F-M-N-P-R-S-X. Celui-ci ne sera donc pas compilé dans le système Mesubois. Divers motifs peuvent expliquer un rejet.

Puisqu'ils doivent être traités, veuillez vous référer au responsable du mesurage du Ministère de votre localité pour obtenir du soutien.

### 1.3. Rapport de mesurage

Plusieurs rapports de mesurage sont disponibles pour les utilisateurs du profil « Titulaire ». Une description sommaire des rapports est présentée ci-dessous. Veuillez noter que certains rapports peuvent prendre plusieurs minutes à générer. Puisqu'il n'y a pas de barre de progression à l'écran, il faut attendre que le rapport apparaisse.

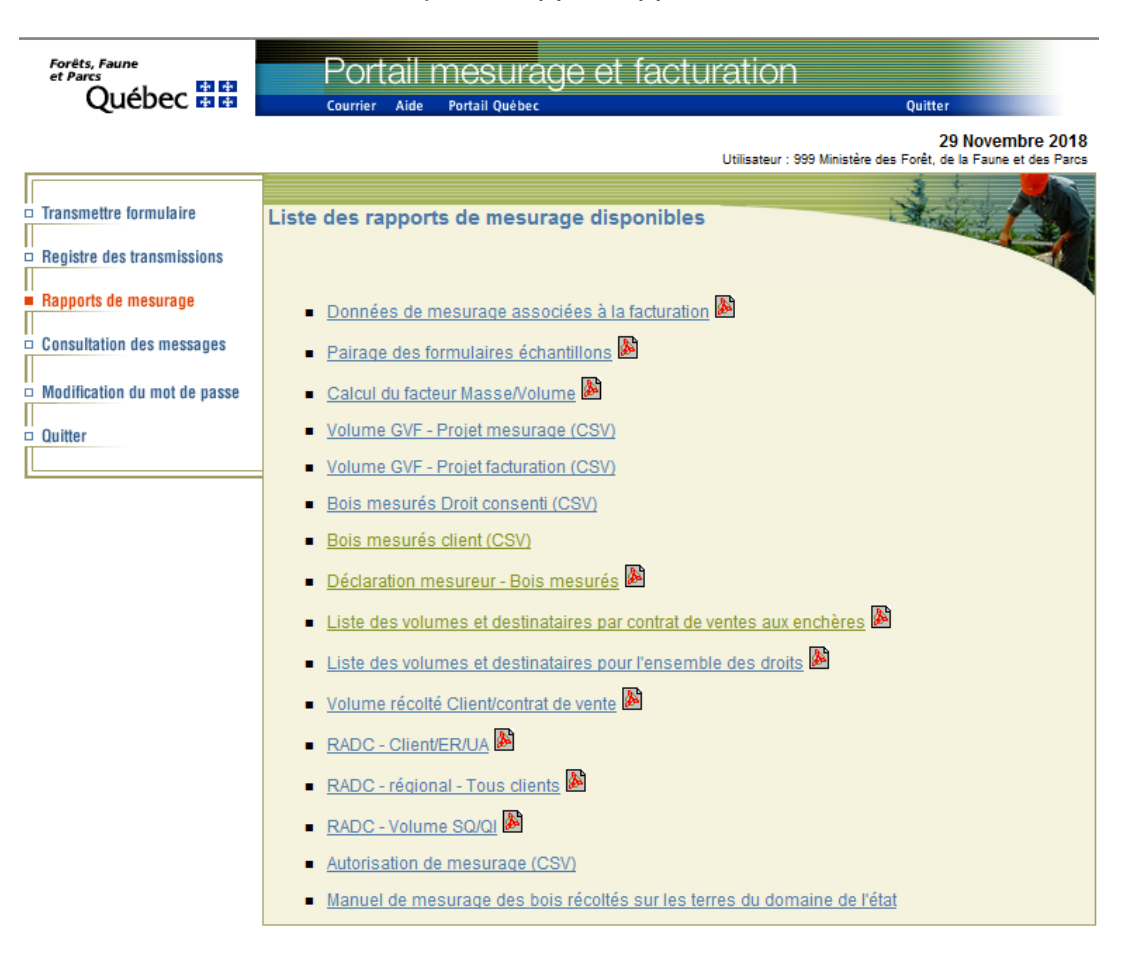

#### 1.3.1. Données de mesurage associées à la facturation

Ce rapport fournit les informations qui ont été utilisées pour générer la facturation de votre projet de mesurage à une date en particulier. Le rapport est généré par projet et date de facture.

| Transmettre formulaire Transmettre formulaire Registre des transmissions Rapports de mesurage | Données de mesurage associées à la facturation                                                                                                    |   |
|-----------------------------------------------------------------------------------------------|----------------------------------------------------------------------------------------------------|---|
| Consultation des messages                                                                     | Spécifiez vos critères de sélection.                                                                                                    |   |
| Modification du mot de passe                                                                  | 1 -PROJET DE MESURAGE<br>Date facturation Exercice Uam-Projet Client Option de mesurage                                                                                                    |   |
| ⊐ Quitter                                                                                     | 08-12-2017 2017 123-456789 999 19:Grappin avec étude de défilement                                                                                                    | _ |
|                                                                                               |                                                                                                    |   |
|                                                                                               |                                                                                                    | ~ |
|                                                                                               | À noter: pour un fonctionnement optimum, nous vous suggérons de décocher l'option «Intégrer au<br>navigateur Web» du menu (Fichier-Préférences-Générales) de l'application Acrobat Reader. |   |
|                                                                                               | Afficher le rapport                                                                                                    |   |

Une fois lancé, le rapport présente à la première page les informations globales sur le projet (facteur masse/volume, volume et masse échantillonnée, répartition essence qualité, volume mesuré, etc.). Les pages suivantes présentent les données spécifiques aux unités de compilation.

|    |                                                 |                      | DONNÉE              | S DE MES                  | URAGE UTI                       | ILISÉES                 | LORS DE LA                 | FACTURATI            | ON DU 201             | 7-12-08                       |
|----|-------------------------------------------------|----------------------|---------------------|---------------------------|---------------------------------|-------------------------|----------------------------|----------------------|-----------------------|-------------------------------|
|    | Bureau de mise en marché des bois               |                      |                     | Projet :                  | 123-456789                      | Statut a                | ctuel : Fermé              | Statut à             | la facturation :      | Actif                         |
|    | 5700, 4e Avenue Ouest, bureau A-20              | Ļ                    | N                   | o de Client :<br>Saison : | 999<br>2017                     |                         |                            | Chaine hebdo         | madaire : 2017        | -12-07                        |
| _  |                                                 |                      | Méthode de          | mesurage :                | 19 - Grappin a                  | avec étude              | e de défilement            |                      |                       |                               |
| Pa | age 1 de 3                                      |                      |                     |                           |                                 |                         |                            |                      |                       |                               |
|    | Données globales sur le pr                      | ojet                 |                     |                           |                                 |                         |                            |                      |                       |                               |
| F  | acteurs et % de réduction                       | % de rép             | partion par :       |                           |                                 | F                       | Paramètres d'é             | chantillonnage       |                       |                               |
| 1  | Fact. de correction du volume apparent          | Essence              | / Qualité           |                           |                                 | 면                       | aramètre                   |                      |                       | Valeur<br>autorisée           |
| Ľ  |                                                 | S/O                  | Qual. B Qual. C     | Qual. R                   |                                 |                         |                            |                      |                       | unonsee                       |
|    | Calcul du facteur<br>de conversion masse/volume | Ess. 10              | 77,16% 22,54%       | 0,05%                     |                                 |                         | Longueur limite (m)        | pour étude de défile | ement                 | : 1                           |
| Ŀ  | Masse échantillonnée (kg) 94                    | 050                  | 0,20% 0,06%         |                           |                                 | <u> </u> 0              | Masse visée du graj        | opin (kg)            |                       | : 9000                        |
| ŀ  | Volume échantillonné (m3) 105,                  | 095                  |                     |                           |                                 | <u> </u> 0              | Nombre de billes po        | ur étude de défilem  | ent                   | : 0                           |
| h  | Facteur de conversion m / v. 88                 | 9,70                 |                     |                           |                                 |                         | Nombre de billes po        | ur étude longueur r  | narchande             | : 0                           |
| I. |                                                 |                      |                     |                           |                                 |                         | Nombre de grappins         | ;                    |                       | : 26                          |
| Ľ  | Facteur volume moyen :                          | 0,00                 |                     |                           |                                 |                         | Bout(s) mesuré(s) s        | i billes <= 2,60 m ( | 1 ou 2 )              | : 2                           |
| ľ  | Pourcentage de réduction.                       |                      |                     |                           |                                 |                         | Nettoyage des cami         | ons avant pesée (0   | =OUI, 1=NON)          | : 1                           |
|    | 0,3                                             | 2%                   |                     |                           |                                 |                         | Pas d'échantillonnaç       | ge M/∨               |                       | : 840000                      |
| Т  | arifs de cubage à la souche. (T                 | :S)                  |                     |                           |                                 |                         |                            |                      |                       |                               |
| L  |                                                 |                      |                     |                           |                                 |                         |                            |                      |                       |                               |
|    | Coefficient Brut Coefficient N                  | t                    |                     |                           |                                 |                         |                            |                      |                       |                               |
| A  | S/O                                             | S/O                  |                     |                           |                                 |                         |                            |                      |                       |                               |
| в  | s/O                                             | S/O                  |                     |                           |                                 |                         |                            |                      |                       |                               |
| c  | : S/O                                           | S/O                  |                     |                           |                                 |                         |                            |                      |                       |                               |
| F  | Volumes non facturés (m3)                       |                      |                     |                           | Volumes                         | totaux c                | du projet (m3)             |                      |                       |                               |
|    | Solide net volume estime<br>récolté exclus      | Solide net<br>mesuré | t Distribué C<br>ju | rédité par E<br>melage    | stimé saison Est<br>courante pr | imé saison<br>récédente | Correction volume apportée | Cumulatif<br>net à   | Cumulatif<br>net déjà | Différence à<br>fact. / créd. |
|    | 15822,01 6665,5                                 | 9156                 | 5,20                | +                         | 0,25                            |                         | + =                        | 9156,45              | facture<br>541,50     | 8614,95                       |

| Pag          | je 2                | de 3            |                       |                         | · · · · ·            |                              |                         |                                    |                             |                               |                                |                                  |                               |
|--------------|---------------------|-----------------|-----------------------|-------------------------|----------------------|------------------------------|-------------------------|------------------------------------|-----------------------------|-------------------------------|--------------------------------|----------------------------------|-------------------------------|
| Do           | nnée                | es spé          | cifiques              | aux unités              | s de comp            | ilation                      |                         |                                    |                             |                               |                                |                                  |                               |
|              | 123-4               | 56789-0         | 00999-01-1            |                         | Statut<br>actuel :   | Statut à la<br>facturation : | Indica<br>attent        | teur de fermetu<br>e facturation : | re en Terr                  | ritoire :                     | Zone de<br>tarificat           | e U.C. sa<br>ion : précéd        | ison<br>ente :                |
|              |                     | MAS             | SES (Kg)              |                         | Fermé                | Actif                        | Act                     | lif                                |                             |                               |                                |                                  |                               |
| Cu           | imul me<br>5450     | suré<br>1460,00 | Corr. a               | pportée                 |                      |                              |                         |                                    |                             |                               |                                |                                  |                               |
|              |                     |                 | Vol non fa            | cturés (m3)             |                      |                              |                         |                                    | VOLUME                      | S (m3)                        |                                |                                  |                               |
|              |                     |                 | Solide net<br>récolté | Volume estimé<br>exclus | Solide net<br>mesuré | Distribué                    | Crédité par<br>jumelage | Estimé saison<br>courante          | Estimé saison<br>précédente | Correction<br>volume apportée | Cumulatif<br>net à<br>facturer | Cumulatif<br>net déjà<br>facturé | Différence à<br>fact. / créd. |
|              |                     |                 | 10227,60              | 4085,36                 | 6142,13              |                              | +                       | 0,11                               | +                           |                               | 6142,24                        | 541,50                           | 5600,74                       |
| Répa<br>esse | artition<br>nce / q | par<br>ualité : |                       |                         |                      |                              |                         |                                    |                             |                               |                                |                                  |                               |
|              | 10                  | в               | 7880,66               | 3153,84                 | 4726,82              |                              |                         | 0,00                               |                             |                               | 4726,82                        | 324,90                           | 4401,92                       |
|              | 10                  | С               | 2301,70               | 921,14                  | 1380,56              |                              |                         | 0,00                               |                             |                               | 1380,56                        | 216,60                           | 1163,96                       |
|              | 10                  | R               | 19,30                 | 0,00                    | 19,19                |                              |                         | 0,11                               |                             |                               | 19,30                          | 0,00                             | 19,30                         |
|              | 60                  | В               | 20,07                 | 8,03                    | 12,04                |                              |                         | 0,00                               |                             |                               | 12,04                          | 0,00                             | 12,04                         |
|              | 60                  | С               | 5,87                  | 2,35                    | 3,52                 |                              |                         | 0,00                               |                             |                               | 3,52                           | 0,00                             | 3,52                          |

#### 1.3.2. Pairage des formulaires échantillons

Le rapport de pairage permet de valider si tous les formulaires échantillons du projet sont conformément associés entre eux. À défaut d'avoir un pairage conforme, l'échantillon ne sera pas utilisé dans le calcul du facteur. Le rapport permet donc de détecter une anomalie dans le pairage d'un échantillon.

Dans l'exemple illustré ci-dessous, on aperçoit l'échantillon numéro 007 qui a un pairage anormal, car il attend le chargement du formulaire AT2551-155512. À l'inverse, l'échantillon numéro 008 a reçu les trois formulaires associés conformément pairés.

| Forëts,<br>et Parcs                                                                         | Faune                                                 | Portail                      | mesurage                                                                                                | et facturat                                                      | ion                                                     |                       |            |  |  |  |
|---------------------------------------------------------------------------------------------|-------------------------------------------------------|------------------------------|----------------------------------------------------------------------------------------------------|------------------------------------------------------------------|---------------------------------------------------------|-----------------------|------------|--|--|--|
| · C                                                                                         | Juébec 🖬 📰 🔛                                          | Courrier Aide                | Portail Québec                                                                                          |                                                                  | Quit                                                    | ter                   |            |  |  |  |
|                                                                                             |                                                       |                              |                                                                                                    |                                                                  | Utilisateur                                             | 29 Novembre 201       | 8          |  |  |  |
| Transmetter                                                                                 | re formulaire Paira                                   | ige des form                 | ulaires échantillo                                                                                      | ns                                                               | No.                                                     |                       |            |  |  |  |
| Registre d                                                                                  | es transmissions                                      |                              |                                                                                                    |                                                                  |                                                         |                       |            |  |  |  |
| <ul> <li>Rapports of</li> </ul>                                                             | le mesurage                                           |                              |                                                                                                    |                                                                  |                                                         |                       |            |  |  |  |
| 🗆 Consultati                                                                                | on des messages Spéci                                 | ifiez vos critè              | res de sélection                                                                                        |                                                                  |                                                         |                       |            |  |  |  |
| Modification                                                                                | on du mot de passe 1 -PR<br>Client                    | OJET DE MES<br>t Exercice Pr | URAGE<br>ojet Option                                                                                    |                                                                  |                                                         |                       |            |  |  |  |
| D Quitter                                                                                   | . 999                                                 | 9 2015 123-4                 | 456789 32 MV BN                                                                                         | IT par chargement,                                               | TCS net par qualité S                                   | EPM                   | ~          |  |  |  |
| Bureau de mise<br>en marché des bois                                                        | 8                                                     |                              | PAI                                                                                                    | RAGE DES FORM                                                    | 1ULAIRES ÉCHANT                                         | ILLONS                |            |  |  |  |
| Bureau de mise en marci<br>Division du mesurage et<br>5700, 4e Avenue Ouest,<br>Page 2 de 2 | é<br>né des bois<br>de la facturation<br>bureau A-204 | Méthode<br>Fac               | Projet 123-4567<br>No du Client :<br>Saison : 2015<br>de mesurage : 32 - MV<br>teur au projet : 1036,60 | 789 Statut : Actif<br>BNT par chargement,<br>0 (Conversion masse | . TCS net par qualité SEF<br>: / volume, calcul en date | PM<br>du 28-11-2018 ) |            |  |  |  |
| Unité de                                                                                    | Numéro                                                | Form                         | nulaire reçu                                                                                            | Form                                                             | mulaire en lien atter                                   | ndu                   | Anomalie.  |  |  |  |
| compilation                                                                                 | d'échantillon                                         | Type-Sous type               | Séq - Num                                                                                               | Formulaire AT                                                    | Formulaire DT                                           | Formulaire VA         | ci-dessous |  |  |  |
|                                                                                             |                                                       |                              |                                                                                                    | Seq - Num                                                        | Seq - Num                                               | Seq - Num             | ~          |  |  |  |
|                                                                                             | 007                                                   | TE-MTC                       | 4256-002501                                                                                             | 2551-155512                                                      | 4256-001935                                             |                       | ***        |  |  |  |
|                                                                                             | Pairage erroné                                        | ти                           | 4256-001935                                                                                             | <u>2551-155512</u>                                               |                                                         |                       | ***        |  |  |  |
|                                                                                             | 008                                                   | TE-MTC                       | 4256-002503                                                                                             | 2551-156056                                                      | 4256-001937                                             |                       |            |  |  |  |
|                                                                                             | Demosioner                                            | DT                           | 4256-001937                                                                                             | 2551-156056                                                      |                                                         |                       |            |  |  |  |
|                                                                                             | Bon pairage                                           | AT                           | 2551-156056                                                                                             |                                                                  |                                                         | 1                     |            |  |  |  |

#### 1.3.3. Calcul du facteur Masse/Volume

Ce rapport affiche les résultats de la compilation des échantillons d'un projet de mesurage spécifique. La première page affiche les informations globales de la compilation de tous les échantillons du projet (nombre de tiges, volume, répartition essence qualité, etc.) et les pages suivantes, les données spécifiques aux échantillons.

| Forêts, Faune<br>et Parcs                             |                              | P          | ortai     | ۱n     | nesur                     | aqe et         | facturatio              | on                                                                                                    |            |               |
|-------------------------------------------------------|------------------------------|------------|-----------|--------|---------------------------|----------------|-------------------------|----------------------------------------------------------------------------------------------------|------------|---------------|
| Québe                                                 | ec 👬                         | Cou        | rrier Aid | le I   | Portail Québe             |                |                         | Q                                                                                                    | uitter     |               |
|                                                       |                              |            |           |        |                           |                |                         |                                                                                                    | 29 Nove    | mbre 2018     |
| Transmettre formu                                     | laire (                      | Calcul di  | u facte   | ur N   | //asse/Vo                 | olume          |                         | all in the second second second second second second second second second second second second second second se | 1 de la    |               |
| <ul> <li>Registre des trans</li> </ul>                | missions                     |            |           |        |                           |                |                         |                                                                                                    | and an and |               |
| <ul> <li>Rapports de mesu</li> </ul>                  |                              |            |           |        |                           |                |                         |                                                                                                    |            |               |
| Consultation des n                                    | nessages                     | Spécif     | iez vos   | crit   | ères de s                 | élection       |                         |                                                                                                    |            |               |
| Modification du m                                     | ot de nasse                  | 1 -PRC     | JET DE    | ME     | SURAGE                    |                |                         |                                                                                                    |            |               |
|                                                       |                              | Client     | Exerci    | ice    | Projet                    | Option         | in avec étude de        | défiloment                                                                                                    |            | -             |
| D Quitter                                             |                              | 999        | 2015      | 123    | -456789                   | 19 Grapp       | in avec elude de        | dementent                                                                                                    | ~          |               |
|                                                       |                              |            |           |        |                           |                |                         |                                                                                                    |            |               |
| Bureau de mise                                        |                              |            |           |        |                           |                |                         |                                                                                                    |            |               |
| Québec                                                |                              |            |           |        |                           | CALCI          | JL DU FACTEUR           | MASSE / VOLUM                                                                                                   | E          |               |
| Bureau de mise en marché                              | des bois                     |            |           | N      | Projet :<br>o du Client : | 123-456789     | Statut : Fermé          |                                                                                                    |            |               |
| Division du mesurage et de<br>5700 4e Avenue Quest bu | la facturation<br>reau A-204 |            |           |        | Saison :                  |                |                         |                                                                                                    |            |               |
| ,                                                     |                              |            | Weth      | % de   | e réduction :             | 0,62% (Calcul  | en date du 07-05-2018 ) |                                                                                                    |            |               |
| e 1 de 9                                              |                              |            | Facter    | ur Mas | sse/Volume :              | 863,82 kg/m3 ( | Calcul en date du 07-05 | -2018)                                                                                                    |            |               |
| NNÉES SPÉCIFIQUE                                      | S AU PROJE                   | T EN DAT   | E DU 29   | 9-11-  | 2018                      | Facteur Masse  | /Volume* 863,82 k       | g/m3                                                                                                    |            |               |
| nbre d'échantillon(s) :                               | 35                           |            |           |        |                           | Billes/Tiges   | Volume brut m3*         | Volume réduit m3*                                                                                               | % réduit*  | Volume net m3 |
| se échantillonnée :                                   | 88 650,00 k                  | g          | Ess       | Qu     | a %                       | 2393           | 103,26946               | 0,64441                                                                                                    | 0,62%      | 102,62505     |
|                                                       |                              |            | 010       | в      | 63,93%                    | 673            | 66,03807                | 0,42492                                                                                                    | 0,64%      | 65,61315      |
|                                                       |                              |            | 010       | С      | 31,70%                    | 1 587          | 32,64634                | 0,11931                                                                                                    | 0,37%      | 32,52703      |
|                                                       |                              |            | 010       | Μ      | 0,58%                     | 14             | 0,60438                 | 0,01233                                                                                                    | 2,04%      | 0,59205       |
|                                                       |                              |            | 010       | R      | 0,01%                     | 1              | 0,02655                 | 0,01241                                                                                                    | 46,74%     | 0,01414       |
|                                                       |                              |            | 043       | в      | 1,08%                     | 11             | 1,10452                 |                                                                                                    |            | 1,10452       |
|                                                       |                              |            | 043       | С      | 0,11%                     | 9              | 0,11766                 |                                                                                                    |            | 0,11766       |
|                                                       |                              |            | 060       | В      | 1,28%                     | 18             | 1,37410                 | 0,05773                                                                                                    | 4,20%      | 1,31637       |
|                                                       |                              |            | 060       | С      | 1,21%                     | 71             | 1,25595                 | 0,01771                                                                                                    | 1,41%      | 1,23824       |
|                                                       |                              |            | 105       | D      | 0,05%                     | 4              | 0,05481                 |                                                                                                    |            | 0,05481       |
|                                                       |                              |            | 133       | D      | 0,02%                     | 4              | 0,02255                 |                                                                                                    |            | 0,02255       |
|                                                       |                              |            | 150       |        | 0,0270                    |                | 0,02433                 |                                                                                                    |            | 0,02435       |
| e                                                     |                              |            | Ess       | Qua    | a %                       | Billes/Tiges   | Volume brut m3*         | Volume réduit m3*                                                                                               | % réduit*  | Volume net m  |
| antillon no : 009 For                                 | mulaire. AT: 1               | 111-000001 | 010       | в      | 53,43%                    | 24             | 1,59733                 | 0,00393                                                                                                    | 0,25%      | 1,59340       |
| se de l'échantillon : 26                              | 60.00 kg                     |            | 010       | С      | 44,72%                    | 60             | 1,33360                 | 0,00000                                                                                                    | 0,00%      | 1,33360       |
| teur Masse/Volume · 89                                | 1.91 kg/m3                   |            | 010       | М      | 1,86%                     | 1              | 0,05538                 |                                                                                                    |            | 0,05538       |
|                                                       | .,                           |            | Tate      | w 4-   | hantillar                 | 05             | 2 00624                 | 0.00909                                                                                                    | 0 4 2 0/   | 2 00020       |
|                                                       |                              |            | rotau     | ix ec  | nanulion:                 | 85             | 2,98631                 | 0,00393                                                                                                    | 0,13%      | 2,98238       |

010 B 69,66%

010 C 30,34%

Totaux échantillon:

2,36033

1,02814

3,38847

26

43

69

Échantillon no: 010 Formulaire. AT: 1111-000002

Masse de l'échantillon : 2 770,00 kg

Facteur Masse/Volume : 817,48 kg/m3

2,36033

1,02814

3,38847

#### 1.3.4. Volume GVF – Projet mesurage (CSV)

Ce rapport affiche la liste des projets de mesurage ayant un lien de gestion des volumes à facturer (GVF). Ces projets contiennent des règles GVF qui ont pour objectif de transférer du volume vers un autre projet de facturation (GVF Facturé). Le rapport affichera les projets « GVF mesuré » avec les volumes qui sont transférés dans le projet « GVF Facturé ».

| <ul> <li>■ Transmettre formulaire</li> <li>□ Registre des transmissions</li> <li>□ Rapports de mesurage</li> </ul> | GVF Mesurage (CSV)                                           |
|----------------------------------------------------------------------------------------------------|--------------------------------------------------------------|
| Consultation des messages  Modification du mot de passe  Quitter                                                   | Spécifiez vos critères de sélection Client Exercice 999 2017 |

| No client | Saison coupe | UC GVF Mesurage        | Statut projet | Territoire | Zone tarification | Description | UC GVF Facturé         | Numéro contrat | Essence | Qualité | Volume net transféré |
|-----------|--------------|------------------------|---------------|------------|-------------------|-------------|------------------------|----------------|---------|---------|----------------------|
| 999       | 2017         | 111 111111 000999 01 1 | F             | 031 52     | 354               | GA          | 222 222222 000999 02 2 |                | 10      | В       | 1028,96              |
| 999       | 2017         | 111 111111 000999 01 1 | F             | 031 52     | 354               | GA          | 222 222222 000999 02 2 |                | 10      | С       | 66,5                 |
| 999       | 2017         | 111 111111 000999 01 1 | F             | 031 52     | 354               | GA          | 222 222222 000999 02 2 |                | 60      | В       | 3365,44              |
| 999       | 2017         | 111 111111 000999 01 1 | F             | 031 52     | 354               | GA          | 222 222222 000999 02 2 |                | 60      | С       | 539,11               |

#### 1.3.5. Volume GVF – Projet facturation (CSV)

Ce rapport est similaire au rapport précédent en ce sens, qu'il affiche la liste des projets de facturation « GVF facturé » qui ont reçu par transfert un volume en provenance du projet de mesurage (GVF Mesuré).

| <ul> <li>Transmettre formulaire</li> <li>Registre des transmissions</li> <li>Rapports de mesurage</li> </ul> | GVF Facturé (CSV)                                            |  |
|----------------------------------------------------------------------------------------------------|--------------------------------------------------------------|--|
| Consultation des messages     Modification du mot de passe     Quitter                                       | Spécifiez vos critères de sélection Client Exercice 999 2017 |  |

| No client | Saison coupe | UC GVF Facture         | Numéro contrat | Statut projet | Territoire | Zone tarification | Description | UC GVF Mesurage                      | Essence | Qualité | Volume net reçu |
|-----------|--------------|------------------------|----------------|---------------|------------|-------------------|-------------|--------------------------------------|---------|---------|-----------------|
| 999       | 2017         | 222 222222 000999 02 2 |                | F             | 031 52     | 354               | REM         | 111 111111 000999 0 <mark>1</mark> 1 | 10      | В       | 1028,96         |
| 999       | 2017         | 222 222222 000999 02 2 |                | F             | 031 52     | 354               | REM         | 111 111111 000999 01 1               | 10      | С       | 66,5            |
| 999       | 2017         | 222 222222 000999 02 2 |                | F             | 031 52     | 354               | REM         | 111 111111 000999 01 1               | 60      | В       | 3365,44         |
| 999       | 2017         | 222 222222 000999 02 2 |                | F             | 031 52     | 354               | REM         | 111 111111 000999 01 1               | 60      | С       | 539,11          |

#### 1.3.6. Bois mesurés - Droit consenti (CSV)

Ce rapport permet de connaître les volumes récoltés d'un client par numéro de droit consenti. Les droits forestiers consentis réfèrent à différents documents légaux (garanties, contrats et ententes) qui donnent à leurs détenteurs, en vertu de la Loi sur l'aménagement durable du territoire forestier ou d'un programme en vigueur, la possibilité de réaliser, selon certaines conditions, des activités d'aménagement forestier dans les forêts du domaine de l'État. Cet écran permettra de faire la sélection des critères en vue de générer le rapport :

| Transmettre formulaire Registre des transmissions Rapports de mesurage | Bois mesurés Droit consenti (CSV)   |  |
|------------------------------------------------------------------------|-------------------------------------|--|
| Consultation des messages                                              | Spécifiez vos critères de sélection |  |
| Modification du mot de passe                                           | Client Exercice Droit               |  |
| 🗆 Quitter                                                              | 999 2017 100001                     |  |
| L.                                                                     | 999 2017 100002                     |  |

| No client | Saison coupe | No droit consenti | Essence | Qualité | Volume net récolté |
|-----------|--------------|-------------------|---------|---------|--------------------|
| 999       | 2017         | 100001            | 10      | В       | 2604,12            |
| 999       | 2017         | 100001            | 10      | С       | 884,97             |
| 999       | 2017         | 100001            | 60      | В       | 9602,22            |
| 999       | 2017         | 100001            | 60      | С       | 1474,24            |

#### 1.3.7. Bois mesurés client (CSV)

Le rapport « Bois mesurés client » génère un tableau complet des données reliées aux projets de mesurage de l'exercice sélectionné à l'écran des critères. Le ficher généré contient notamment les informations suivantes : territoire, client destinataire des bois, GVF, masses mesurées, facteurs masse/volume, etc.

| Transmettre formulaire  Registre des transmissions  Rapports de mesurage | Bois mesurés client (CSV)           | 4 |
|--------------------------------------------------------------------------|-------------------------------------|---|
| Consultation des messages                                                | Spécifiez vos critères de sélection |   |
| Modification du mot de passe                                             | BOIS RÉCOLTÉS<br>Client Exercice    |   |
| Quitter                                                                  | 999 2017                            |   |

| COLONNES DU RAPPORT           | DESCRIPTION                                                                  |
|-------------------------------|------------------------------------------------------------------------------|
| No client                     | Numéro de client                                                             |
| Saison coupe                  | Exercice du projet                                                           |
| UC Bois récolté               | Unité de compilation principale                                              |
| Facturé par GVF               | Indicateur révélant que ce projet reçoit des volumes par GVF (O=oui, N=non). |
| Territoire                    | Territoire de provenance                                                     |
| Zone tarification             | Zone de tarification de provenance                                           |
| Description                   | Type de volume (GA, VE, REM, PR, etc.)                                       |
| UC GVF Mesurage               | Unité de compilation qui transfère des volumes par GVF                       |
| UC GVF Facturé                | Unité de compilation qui reçoit des volumes par GVF                          |
| Numéro contrat                | Numéro du contrat de vente aux enchères                                      |
| Destination                   | Client destinataire des bois                                                 |
| No droit consenti             | Numéro du droit consenti                                                     |
| No aide financiere            | Numéro d'aide financière                                                     |
| Statut UC                     | Statut de l'unité de compilation (A=actif, F=fermé)                          |
| Essence                       | Essence mesurée                                                              |
| Qualité                       | Qualité                                                                      |
| Volume brut                   | Volume brut                                                                  |
| Volume réduction              | Volume réduction                                                             |
| Volume net                    | Volume net                                                                   |
| Volume net GVF                | Volume transféré par GVF à l'UC GVF facturé                                  |
| Vol net crédité par jumelage  | Vol net crédité par jumelage                                                 |
| Volume net corrigé            | Volume net corrigé                                                           |
| Volume net estimé             | Volume estimé de saison courant                                              |
| Volume net estim saison précé | Volume estimé en lien de saison précédente                                   |
| Volume net à facturer         | Volume final à facturer                                                      |
| Volume net estimé non facturé | Volume estimé en exclusion de facturation                                    |
| Volume net récolté            | Volume net à facturer + volume net estimé non facturé                        |
| Facteur masse volume          | Facteur masse/volume au moment d'impression du rapport                       |
| Date calcul facteur           | Date du calcul du facteur masse/volume                                       |
| Masses cumulatives            | Masses mesurés à l'UC                                                        |

#### 1.3.8. Déclaration mesureur – Bois mesurés (PDF)

Ce rapport est un document officiel que le mesureur doit produire dans le cadre de ses responsabilités (chapitre 7.1 - manuel sur la gestion des volumes récoltés). Il permet de valider la conformité des volumes mesurés avec ceux rapportés au ministre. Le rapport permet au client « *Utilisateur* » du portail de produire ses propres déclarations, mais également les déclarations des clients dont il est destinataire des bois.

000 MEED

|                                                                                                    |                             |                                                                             |                                                   |                | Utilisateur :       | 00 11111       |                  |
|----------------------------------------------------------------------------------------------------|-----------------------------|-----------------------------------------------------------------------------|---------------------------------------------------|----------------|---------------------|----------------|------------------|
| <ul> <li>Transmettre formulaire</li> <li>Registre des transmissions</li> <li>Rapports de mesurage</li> </ul> | Déclara                     | tion mesureur - B                                                           | ois mesu                                          | rés            |                     | N. Contraction |                  |
| <ul> <li>Consultation des messages</li> <li>Modification du mot de passe</li> <li>Quitter</li> </ul>         | Spéci<br>Exer<br>201<br>201 | ifiez vos critères de<br>rcice Client UAM P<br>7 999 111 10<br>7 888 111 10 | sélection<br>rojet Type<br>20001 Aut<br>20002 Aut | res            |                     |                |                  |
| Bureau de mise<br>en marché des bois<br>Québec 🖬 🛤                                                           | I                           | Déclaration                                                                 | n mesurei                                         | ır - Bois mesu | rés                 | M              | IES85066         |
| Nom du client : Ministèr                                                                                     | e des Forê                  | its, Faune et Parcs                                                         |                                                   |                |                     |                |                  |
| Numéro du client : 999                                                                                       |                             |                                                                             |                                                   |                |                     |                |                  |
| Saison : 2016                                                                                                |                             | Fa                                                                          | cteur MV:                                         | 916,58 Kg/m³   |                     |                |                  |
| Unité de compilation E                                                                                       | Essence                     | Description                                                                 | Qualité                                           | Volume<br>brut | Volume<br>réduction | Volume<br>net  | Volume<br>estimé |
| 111 100001 000999 01 1                                                                                       | 010                         | Épinette                                                                    | В                                                 | 3 086,16       | 41,35               | 3 044,81       | 0,00             |
|                                                                                                    | 010                         | Épinette                                                                    | С                                                 | 99,90          | 1,34                | 98,56          | 0,00             |
| T T                                                                                                    | 030                         | Mélèze                                                                      | В                                                 | 3,76           | 0,05                | 3,71           | 0,00             |
| T T                                                                                                    | 060                         | Sapin                                                                       | В                                                 | 5 420,73       | 72,64               | 5 348,09       | 0,00             |
|                                                                                                    | 060                         | Sapin                                                                       | С                                                 | 281,98         | 3,78                | 278,20         | 0,00             |
|                                                                                                    | Masse mes                   | urée: 8 041 490 Kg                                                          | No con                                            | trat: NO20160  | 1001C               |                |                  |
|                                                                                                    |                             | Total                                                                       | projet :                                          | 8 892,53       | 119,16              | 8 773,37       | 0,00             |
| Nom du mesureur :                                                                                            |                             |                                                                             |                                                   | , ,, ,, ,,     |                     |                |                  |
| Matricule du mesur                                                                                           | eur :                       |                                                                             |                                                   |                |                     |                |                  |
| Signature du mesur                                                                                           |                             |                                                                             |                                                   |                |                     |                |                  |

#### 1.3.9. Liste des volumes et destinataires par contrat de vente aux enchères (PDF)

Ce rapport permet de lister les volumes distribués à plus d'un destinataire, s'il y a lieu, par contrat de vente aux enchères.

|                       |                |            |            |                             |                      |                | 4 1       |           |            |
|-----------------------|----------------|------------|------------|-----------------------------|----------------------|----------------|-----------|-----------|------------|
| Transmettre for       | rmulaire       | Liste des  | volumo     | s ot doctin                 | taires par           |                | 1         |           |            |
|                       |                | contrat de | e ventes   | s et destina<br>s aux enché | atanes par           |                | - ALLER   | Section 2 | 3          |
| Registre des tr       | ansmissions    | contrat u  | e ventes   | aux enone                   |                      |                |           |           |            |
| Bapports de m         | esurade        |            |            |                             |                      |                |           |           | -          |
|                       |                | 0.110      |            | us 1 71                     |                      |                |           |           |            |
| Consultation d        | es message     | s Specific | ez vos cri | iteres de sel               | ection               |                |           |           |            |
| Modification du       | u mot de nas   | 200        |            |                             |                      |                |           |           |            |
|                       |                | Client     | Contrat    | Ventes ench                 | ères                 |                |           |           |            |
| 🗆 Quitter             |                | 999        | NO20       | 1601001C                    |                      |                |           |           |            |
|                       |                |            |            |                             |                      |                |           |           |            |
|                       |                |            |            |                             |                      |                |           |           |            |
| Forêts, I<br>et Parcs | uébe           | C 🔹 🏘      | Mesur      | rage - Liste                | des volumes et desti | nataires par c | ontrat de | ventes    |            |
| No contra             | 999<br>t: NO20 | 1601001C   | DUIS       |                             |                      |                |           |           |            |
|                       | Volume T       | otal       |            |                             | De                   | stination      |           |           |            |
| Essence               | Qualité        | Volume net |            |                             | Nom                  |                | Essence   | Qualité   | Volume net |
| 10                    | В              | 2 999,26   | 888        | Scierie Gr                  | os Bois              |                | 190       | В         | 1 492,14   |
| 10                    | С              | 574,33     |            |                             |                      |                | Sous      | -Total    | 1 492,14   |
| 41                    | G              | 12,13      | 999        | Scierie Pe                  | tit Bois             |                | 10        | В         | 2 999,26   |
| 41                    | н              | 31,32      |            |                             |                      |                | 10        | С         | 574,33     |
| 60                    | В              | 214.69     |            |                             |                      |                | 41        | G         | 12,13      |
| 104                   | B              | 314,69     |            |                             |                      |                | 41        | н         | 31,32      |
| 104                   | C              | 0.00       |            |                             |                      |                | 60        | В         | 595,56     |
| 104                   | D              | 565,95     |            |                             |                      |                | 60        | С         | 314,69     |
| 105                   | В              | 32,90      |            |                             |                      |                | 104       | В         | 0,00       |
| 105                   | С              | 358,60     |            |                             |                      |                | 104       | С         | 0,00       |
| 105                   | D              | 1 999,69   |            |                             |                      |                | 104       | D         | 565,95     |
| 105                   | E              | 367,77     |            |                             |                      |                | 105       | В         | 32,90      |
| 132                   | E              | 0,45       |            |                             |                      |                | 105       | С         | 358,60     |
| 133                   | D              | 1 207,36   |            |                             |                      |                | 105       | D         | 1 999,69   |
| 133                   | E              | 0,45       |            |                             |                      |                | 105       | E         | 367,77     |
| 190                   | B              | 1 492,76   |            |                             |                      |                | 132       | E         | 0,45       |
|                       | lotal          | 10 553,22  |            |                             |                      |                | 133       | D         | 1 207,36   |
|                       | Volume M       | LNU        |            |                             |                      |                | 133       | E         | 0,45       |
| Essence               |                | Volume net |            |                             |                      |                | 190       | В         | 0,62       |
| 10                    |                | 0,00       | <u> </u>   |                             |                      |                | Sous      | -Total    | 9 061,08   |
| 41                    |                | 0,00       |            |                             |                      |                |           | Total     | 10 553,22  |
| 60                    |                | 0,00       |            |                             |                      |                |           |           |            |
| 104                   |                | 0,00       |            |                             |                      |                |           |           |            |
| 105                   |                | 0,00       |            |                             |                      |                |           |           |            |
| 132                   |                | 0,00       |            |                             |                      |                |           |           |            |
| 133                   |                | 0,00       |            |                             |                      |                |           |           |            |
| 190                   | al             | 0,00       |            |                             |                      |                |           |           |            |
|                       |                | 10,00      |            |                             |                      |                |           |           |            |
| Grand t               | otal           | 10 553,22  |            |                             |                      |                |           |           |            |

#### 1.3.10. Liste des volumes et destinataires pour l'ensemble des droits (PDF)

Ce rapport permet de lister les volumes distribués à plus d'un destinataire s'il y a lieu, et ce, pour l'ensemble des droits (excluant les contrats de vente aux enchères).

| Forêts, Faune<br>et Parcs                            | Portail mesurage et factu                                                                               | ration                                                                                   |
|------------------------------------------------------|----------------------------------------------------------------------------------------------------|------------------------------------------------------------------------------------------|
| Québec                                               | Courrier Aide Portail Québec                                                                            | Quitter                                                                                  |
|                                                      |                                                                                                    | Utilisateur :                                                                            |
| fransmettre formulaire<br>Registre des transmissions | Liste des volumes et destinataires pour<br>l'ensemble des droits                                        |                                                                                          |
| tapports de mesurage<br>Consultation des messages    | Spécifiez vos critères de sélection                                                                     |                                                                                          |
| Nodification du mot de passe<br>Juitter              | Client Exercice<br>777 2017                                                                             |                                                                                          |
|                                                      |                                                                                                    |                                                                                          |
|                                                      | À noter: pour un fonctionnement optimum, nous vous<br>au navigateur Web» du menu (Fichier-Préférences-G | s suggérons de décocher l'option «Intégrer<br>énérales) de l'application Acrobat Reader. |
|                                                      |                                                                                                    | Afficher le rapport                                                                      |

| Forêts,<br>et Parcs     | uéb      | ec 🖬 🖬     | Mesurag | e - Liste des | volumes et | destinataires pour l'en | semble o | les droi | its        |
|-------------------------|----------|------------|---------|---------------|------------|-------------------------|----------|----------|------------|
| Saison :<br>No client : | 777      | Client X   |         | . <u>.</u>    | 1          |                         |          |          |            |
|                         | Volume 1 | Total      |         |               |            | Destination             |          |          |            |
| Essence                 | Qualité  | Volume net |         |               | Nom        |                         | Essence  | Qualité  | Volume net |
| 10                      | В        | 27 533,24  | 888     | Client V      |            |                         | 10       | В        | 232,01     |
| 10                      | С        | 4 100,24   | 000     | , chem 1      |            |                         | 10       | С        | 448,07     |
| 10                      | М        | 7,89       |         |               |            |                         | 10       | R        | 1,65       |
| 10                      | R        | 7,88       |         |               |            |                         | 43       | в        | 259,90     |
| 30                      | В        | 2 339,00   |         |               |            |                         | 43       | С        | 481.21     |
| 30                      | С        | 50,64      |         |               |            |                         | 43       | M        | 9.55       |
| 41                      | С        | 10,08      |         |               |            |                         | 60       | P        | 125 54     |
| 41                      | 1        | 14,16      |         |               |            |                         | 60       | 0        | 700.95     |
| 43                      | В        | 1 629,32   |         |               |            |                         | 00       |          | 700,65     |
| 43                      | С        | 582,68     |         |               |            |                         | 60       | м        | 5,50       |
| 43                      | м        | 9,55       |         |               |            |                         | 190      | В        | 2,89       |
| 60                      | В        | 39 290,59  |         |               |            |                         | Sous     | -Total   | 2 277,17   |
| 60                      | С        | 7 047,02   | 000     | Client 7      |            |                         | 10       | В        | 528,48     |
| 60                      | M        | 5,50       |         | Clicht Z      |            |                         | 10       | С        | 915,68     |
| 104                     | A        | 606,33     |         |               |            |                         | 10       | М        | 7,89       |
| 104                     | В        | 13 053,69  |         |               |            |                         | 10       | R        | 6,23       |
| 104                     | С        | 5 593,92   |         |               |            |                         | 60       | в        | 27.99      |
| 104                     | D        | 2 258,89   |         |               |            |                         | 60       | c        | 9.19       |
| 104                     | E        | 1 815,54   |         |               |            |                         | Sous     | -Total   | 1 495.46   |
| 104                     | R        | 8 31       |         |               |            |                         |          |          |            |

#### 1.3.11. Volumes récoltés Client/contrat de vente (PDF)

Ce rapport permet de suivre le volume récolté par contrat de vente, par client et par exercice.

| Québec                                                               | Courrier Aide Portail Québec                                                                                    | Quitter                                                                          |
|----------------------------------------------------------------------|----------------------------------------------------------------------------------------------------|----------------------------------------------------------------------------------|
| fransmettre formulaire<br>Registre des transmissions                 | Volume récolté Client/contrat de vente                                                                          |                                                                                  |
| Consultation des messages<br>Modification du mot de passe<br>Quitter | Spécifiez vos critères de sélection<br>Client Exercice<br>999 2017                                              |                                                                                  |
|                                                                      | À noter: pour un fonctionnement optimum, nous vous sug<br>au navigateur Web» du menu (Fichier-Préférences-Génér | igérons de décocher l'option «Intégrer<br>ales) de l'application Acrobat Reader. |

Ce rapport affiche la différence entre les volumes achetés (contrats) et mesurés. Il est produit et doit être signé par un ingénieur forestier dans le cadre de la déclaration des volumes récoltés (Manuel sur la gestion des volumes récoltés).

| Forêts, Faun<br>et Parcs<br>QU  | ébec 🛤                    | 4<br>4            |        |                  |                  | ,                  | /olume récolté Cli | ent/contrat de ve | nte      |         |            |                                     |
|---------------------------------|---------------------------|-------------------|--------|------------------|------------------|--------------------|--------------------|-------------------|----------|---------|------------|-------------------------------------|
| Année :<br>No Client :<br>Nom : | 2017<br>999<br>Scierie Pe | etit Bois         |        |                  |                  |                    |                    |                   |          |         |            |                                     |
| Contrat<br>Sympa                | Туре                      | Groupe<br>Essence | Région | Volume<br>acheté | Volume<br>ajusté | Volume<br>autorisé | Volume<br>total    | Différence        | Essence  | Qualité | Volume net | Note                                |
| 100001                          | P-VGA                     | SEPM              | 09     | 85 700           |                  | 85 700             | 85 976,99          | 276,99            | 10       | В       | 32 587,83  | La récolte excède le volume acheté. |
|                                 |                           |                   |        |                  |                  |                    |                    |                   | 10       | С       | 12 229,72  |                                     |
|                                 | -                         |                   |        |                  | -                |                    |                    |                   | <u> </u> | -       | <u> </u>   |                                     |
|                                 |                           |                   |        |                  |                  |                    |                    | Sign              | ature :  |         |            | ing.f                               |

Forêts, Fai et Parcs QL

Saison :

No client :

#### 1.3.12. RADC – Client/ER/UA (PDF)

Ce document, produit dans le cadre du rapport annuel des droits consentis (RADC), permet de consulter les volumes par client, ententes de récolte et territoire (UA).

| Transmettre formulaire      Registre des transmissions      Rapports de mesurage      Consultation des messages | RADC - Client/ER/UA                                                                                                    |        |
|----------------------------------------------------------------------------------------------------|----------------------------------------------------------------------------------------------------|--------|
| Modification du mot de passe     Quitter                                                                        | Client Exercice Région<br>999 2017 02<br>999 2016 02<br>999 2016 12<br>À noter: pour un fonctionnement optimum, nous vous suggérons de décocher l'option «Intégrer<br>au navigateur Web» du menu (Fichier-Préférences-Générales) de l'application Acrobat Reader.<br>Afficher le rapport |        |
| 2017                                                                                                    | RADC - Client/ER/UA                                                                                                    | rer au |
| 02<br>999 Client Y                                                                                              | rapport "Volume SQ/QI" pour obtenir les informations liées à leur récotte par qualité. Te<br>question supplémentaire doit de plus être adressée aux répondants régionaux.                                                                                                    | oute   |
| the second second second second second second second second second second second second second second second se |                                                                                                    |        |

|                          |                                                    |                         | Rési                      | ultat sur le territ            | oire de l'entent | e de récolte       |                       |            |                   |        |         |                            | 1                      | Résultat par UA |                       |                             |          |
|--------------------------|----------------------------------------------------|-------------------------|---------------------------|--------------------------------|------------------|--------------------|-----------------------|------------|-------------------|--------|---------|----------------------------|------------------------|-----------------|-----------------------|-----------------------------|----------|
| No entente<br>de récolte | Essence                                            | Vol.<br>retenu          | Vol.<br>ajusté            | Vol.<br>autorisé               | Vol.<br>récolté  | Vol. récolté<br>SS | Vol. récolté<br>total | Écart      | Dép.<br>oui / non | UAF    | Essence | Vol. autorisé<br>UA client | Vol. récoité<br>client | Écart           | Vol. disponible<br>UA | Vol. récolté<br>tout client | Écart    |
| 03001                    | FD                                                 | 22 900                  | 3                         | 22 900                         | 17 845,91        |                    | 17 845,91             | -5 054,09  | Non               | 031-51 | FD      | 15 700                     | 10 329,61              | -5 370,3        | 62 785                | 23 059,51                   | -39 725, |
|                          |                                                    |                         |                           | Action correct                 | ve ER :          | 8                  | Aucune                | 1          |                   | 031-52 | FD      | 7 200                      | 7 516,30               | 310.9           | 44 890                | 10 873,35                   | -34 016  |
|                          |                                                    |                         |                           |                                |                  |                    |                       |            |                   |        | Totaux  | 22 900                     | 17 845,91              | -5 054;0        | 107 675               | 33 932,86                   | -73 742  |
|                          | SEPM                                               | 61 250                  |                           | 61 250                         | 45 616,83        |                    | 45 616,83             | -15 633,17 | Non               | 031-51 | SEPM    | 7 950                      | 11 748,64              | 3 799.6         | 40 950                | 35 002,92                   | -5 947   |
|                          |                                                    |                         |                           | Action correct                 | ve ER :          |                    | Aucune                |            |                   | 031-52 | SEPM    | 53 300                     | 33 868,19              | -19 431,8       | 84 040                | 39 301,85                   | -44 738  |
|                          |                                                    |                         |                           |                                |                  |                    |                       |            |                   |        | Totaux  | 61 250                     | 45 616,83              | -15 633,11      | 124 990               | 74 304,77                   | -50 685  |
| 03003                    | FD                                                 | 5 900                   |                           | 5 900                          | 4 213,02         |                    | 4 213,02              | -1 686,98  | Non               | 033-51 | FD      | 5 900                      | 4 213,02               | -1 686,9        | 48 258                | 9 677,20                    | -38 580. |
|                          | S. 5                                               |                         |                           | Action correct                 | ve ER :          |                    | Aucune                |            |                   | - P    | Totaux  | 5 900                      | 4 213,02               | -1 886,96       | 48 258                | 9 677,20                    | -38 580  |
|                          | SEPM                                               | 29 000                  | 8                         | 29 000                         | 25 642,08        |                    | 25 642,08             | -3 357,92  | Non               | 033-51 | SEPM    | 29 000                     | 25 638,26              | -3 361,74       | 121 288               | 105 484,64                  | -15 803  |
|                          |                                                    |                         |                           | Action correct                 | ve ER :          |                    | Aucune                |            |                   |        | Totaux  | 29 000                     | 25 638,26              | -3 361,74       | 121 288               | 105 484,64                  | -15 803, |
| Totaux du client         | Essence                                            | Vol.<br>retenu          | Vol.<br>ajusté            | Vol.<br>autorisé               | Vol.<br>récolté  | Vol. récolté<br>SS | Vol. récolté<br>total | Écart      | Dép.<br>oui / non |        |         |                            |                        |                 |                       |                             |          |
|                          | FD                                                 | 28 800                  | 0                         | 28 800                         | 22 058,93        |                    | 22 058,93             | -6 741,07  | Non               |        |         |                            |                        |                 |                       |                             |          |
|                          | <u> </u>                                           | Act                     | tion correctiv            | ve contractuelle               |                  |                    | Aucune                | t.         |                   |        |         |                            |                        |                 |                       |                             |          |
|                          | Maxim                                              | um du volum<br>ententes | ne en dépas<br>et pouvant | sement récupé<br>être compensé | é dans les       |                    | 0,00                  | i -        |                   |        |         |                            |                        |                 |                       |                             |          |
|                          | SEPM                                               | 90 250                  | 0                         | 90 250                         | 71 258,91        |                    | 71 258,91             | -18 991,09 | Non               |        |         |                            |                        |                 |                       |                             |          |
|                          |                                                    | Act                     | tion correctiv            | ve contractuelle               |                  |                    | Aucune                |            |                   |        |         |                            |                        |                 |                       |                             |          |
|                          | Maximum du volume en dépassement récupéré dans les |                         |                           |                                |                  | 0,00               |                       |            |                   |        |         |                            |                        |                 |                       |                             |          |

Le rapport affiche également les volumes récoltés par le client et aussi par l'ensemble des clients par unité d'aménagement.

#### 1.3.13. RADC – régional – Tout client (PDF)

Ce document, produit dans le cadre du rapport annuel des droits consentis (RADC), présente les volumes par exercice et région sous trois formats :

- Par client
- Par entente de récolte/groupe d'essences/client
- Par entente de récolte/groupe d'essences/unité d'aménagement (UA)

Notez que ce rapport prend un certain temps à s'afficher.

| Forêts, Faune<br>et Parcs<br>Québec 🛤 📾 | Portail mesurage et facturation     | Quitter                                   |
|-----------------------------------------|-------------------------------------|-------------------------------------------|
|                                         |                                     | 4 Décembre 2018<br>Utilisateur : 999 MFFP |
| Transmettre formulaire                  | RADC - régional - Tous clients      | A State ( )                               |
| Registre des transmissions              |                                     |                                           |
| Rapports de mesurage                    |                                     |                                           |
| Consultation des messages               | Spécifiez vos critères de sélection |                                           |
| Modification du mot de passe            | Exercice Région                     |                                           |
| D Quitter                               | 2018 03<br>2018 04<br>2017 02       |                                           |

| Forêts, Faun<br>et Parcs<br>QU | iorêts, Faune<br>et Parcs RADC - régional - Tous clients<br>Québec 🖬 🖬 |                      |                           |                   |                      |                         |            |                          |  |
|--------------------------------|------------------------------------------------------------------------|----------------------|---------------------------|-------------------|----------------------|-------------------------|------------|--------------------------|--|
| Saison :<br>Région :           | 2017<br>02 DGFO, Sa                                                    | guenay-Lac-St-Jean   |                           |                   |                      |                         |            |                          |  |
| Client                         | Essence                                                                | Volume au<br>contrat | Volume autorisé<br>client | Volume<br>récolté | Volume récolté<br>SS | Volume récolté<br>total | Écart      | Dépassement<br>oui / non |  |
| 777                            | PE                                                                     | 58 700               | 58 700                    | 14 867,24         |                      | 14 867,24               | -43 832,76 | Non                      |  |
| 888                            | SEPM                                                                   | 10 000               | 10 000                    | 5 743,50          |                      | 5 743,50                | -4 256,50  | Non                      |  |
| 999                            | SEPM                                                                   | 30 600               | 30 099                    | 31 808,67         |                      | 31 808,67               | 1 709,67   | Oui                      |  |

|              |                 |                           |                    |                             |                         | RADC - régional | <ul> <li>Tous clients</li> </ul> |
|--------------|-----------------|---------------------------|--------------------|-----------------------------|-------------------------|-----------------|----------------------------------|
| No entente d | le récolte : 01 | -001                      |                    |                             |                         |                 |                                  |
|              |                 |                           | Résultat sur le te | erritoire de l'entente de r | récolte                 |                 |                                  |
| Essence      | Client          | Volume autorisé<br>client | Volume<br>récolté  | Volume récolté<br>SS        | Volume récolté<br>total | Écart           | Dépassement<br>oui / non         |
| BOP          | 666             | 8 000                     | 6 136,02           |                             | 6 136,02                | -1 863,98       | Non                              |
| "            | Totaux          | 8 000                     | 6 136,02           |                             | 6 136,02                | -1 863,98       | Non                              |
| BOU          | 777             | 24 100                    | 26 553,29          |                             | 26 553,29               | 2 453,29        | Oui                              |
|              | 888             | 15 865                    | 16 993,39          |                             | 16 993,39               | 1 128,39        | Oui                              |
|              | 999             | 19 600                    | 12 467,35          |                             | 12 467,35               | -7 132,65       | Non                              |
| '            | Totaux          | 59 565                    | 56 014,03          |                             | 56 014,03               | -3 550,97       | Non                              |

|                   |               |                         |                               | RADC - régio | nal - Tous clients         |
|-------------------|---------------|-------------------------|-------------------------------|--------------|----------------------------|
| No entente de réc | olte : 01-001 |                         |                               |              |                            |
|                   |               |                         | Résultat par UA               |              |                            |
| Essence           | UA            | Volume<br>disponible UA | Volume récolté<br>tout client | Écart        | Client(s) ayant<br>récolté |
| BOP               | 024-51        | 23 602                  | 27 802,60                     | 4 200,60     | 777,888,999                |
|                   | 024-52        | 24 814                  | 2 464,45                      | -22 349,55   |                            |
|                   | Totaux        | 48 416                  | 30 267,05                     | -18 148,95   |                            |
| ERR               | 024-51        | 635                     | 15,12                         | -619,88      |                            |
|                   | 024-52        | 357                     | 36,60                         | -320,40      |                            |
|                   | Totaux        | 992                     | 51,72                         | -940,28      |                            |
| PE                | 024-51        | 23 468                  | 2 061,95                      | -21 406,05   |                            |
|                   | 024-52        | 27 424                  | 2 828,25                      | -24 595,75   |                            |
|                   | Totaux        | 50 892                  | 4 890,20                      | -46 001,80   |                            |
| SEPM              | 024-51        | 611 575                 | 594 763,11                    | -16 811,89   |                            |
|                   | 024-52        | 306 796                 | 546 615,18                    | 239 819,18   |                            |
|                   | Totaux        | 918 371                 | 1 141 378,29                  | 223 007,29   | s/o                        |

#### 1.3.14. RADC-Volume SQ/QI

Ce document, produit dans le cadre du rapport annuel des droits consentis (RADC), présente le volume des bois sans qualité ou de qualité inférieure.

| Forêts, Faune<br>et Parcs<br>Québec 🛤 🛤 | Portail mesurage et facturation     | Quitter                |
|-----------------------------------------|-------------------------------------|------------------------|
| -                                       |                                     | 4 Décembre 2018        |
|                                         |                                     | Utilisateur : 999 MFFP |
| Transmettre formulaire                  | RADC - Volume SQ/QI                 | ALL CON                |
| Registre des transmissions              |                                     |                        |
| Rapports de mesurage                    |                                     |                        |
| Consultation des messages               | Spécifiez vos critères de sélection |                        |
| Modification du mot de passe            | Client Exercice Région              |                        |
| Duitter                                 | 999 2018 02<br>999 2017 02          |                        |

| Forêts, Fau<br>et Parcs<br>QU | ine<br>lébec 🛤 🛤                                      |                                          | RADC - Volume S                      | Q/QI                            |              |
|-------------------------------|-------------------------------------------------------|------------------------------------------|--------------------------------------|---------------------------------|--------------|
| Année :                       | 2017                                                  |                                          |                                      |                                 |              |
| Région :                      | 02                                                    |                                          |                                      |                                 |              |
| No Clien                      | nt: 999                                               |                                          |                                      |                                 |              |
| Nom :                         | Scierie Petit Bois                                    |                                          |                                      |                                 |              |
| Esse                          | nce: FD                                               |                                          |                                      |                                 |              |
|                               |                                                       | Volume                                   | Récolte                              | Écart                           |              |
|                               | Sans qualité                                          | 20 500                                   |                                      | -20 500,00                      |              |
|                               | Qualité inférieure                                    | 8 300                                    |                                      | -8 300,00                       |              |
|                               | MLNU                                                  |                                          | 0,00                                 | 0,00                            |              |
|                               | Totaux                                                | 28 800                                   | 0,00                                 | -28 800,00                      |              |
| N.B.<br>non                   | Ce rapport présente seul<br>achetées qui a été consid | ement les essences<br>éré au RADC est do | précisées au contrat o<br>onc exclu. | de vente du client. Le volume d | des essences |

#### 1.3.15. Autorisation de Mesurage (CSV)

Ce rapport permet d'exporter directement dans le système de mesurage du client, les informations concernant leurs projets de mesurage respectifs qui sont actuellement saisis dans le système ministériel Mesubois. Cette fonctionnalité permet de simplifier la saisie manuelle et de réduire les risques d'erreurs. Seuls les projets au statut actif, de 2017 et plus s'afficheront au rapport.

| Forêts, Faune<br>et Parcs    | Portail mesurage et                  | facturation                               |
|------------------------------|--------------------------------------|-------------------------------------------|
| Québec 🖬                     | Courrier Aide Portail Québec         | Quitter                                   |
|                              |                                      | 4 Décembre 2018<br>Utilisateur : 999 MFFP |
| Transmettre formulaire       | Autorisation de mesurage - informati | ons                                       |
| Registre des transmissions   |                                      |                                           |
| Rapports de mesurage         |                                      |                                           |
| Consultation des messages    | Spécifiez vos critères de sélection  |                                           |
| Modification du mot de passe | Client Exercice                      |                                           |
| Quitter                      | 999 2018<br>999 2017                 |                                           |

Le format de sortie est un .CSV qui pourra être transféré dans votre logiciel de mesurage par la suite. Voici la liste des champs du rapport et leur description.

| TITRE         | DESCRIPTION                                                       |
|---------------|-------------------------------------------------------------------|
| NO_PROJ       | Numéro du projet (UAM-no projet)                                  |
| VARIANTE      | Code de variante de l'option de mesurage (voir onglet "Variante") |
| CD_GRP        | Échantillonnage au grappin (0=faux 1=vrai)                        |
| FREQ_ECHN     | Fréquence d'échantillonnage                                       |
| OPTION        | Code d'option de mesurage (voir onglet "variante")                |
| IND_CLAUTO    | Classification automatisée sur formulaire LV (0=faux 1=vrai)      |
| IND_LMAUTO    | Longueur marchande automatiséesur formulaire LV (0=faux 1=vrai)   |
| IND_CLAUTO_TE | Classification automatisée sur formulaire TE (0=faux 1=vrai)      |
| IND_LMAUTO_TE | Longueur marchande automatiséesur formulaire TE (0=faux 1=vrai)   |
| NO_UC         | Numéro de l'unité de compilation (18 caractères numériques)       |
| DSC_UC        | Description de l'unité de compilation (35 caractères maximum)     |
| TYPE_VOLUM    | Type de volume (voir onglet "Type de volume")                     |
| ZTF_NO        | Zone de tarification (3 caractères numérique)                     |
| UA            | Unité d'aménagement (5 caractères numérique)                      |

## 1.3.16. Manuel de mesurage des bois récoltés sur les terres du domaine de l'État

Ce lien mène à la page web du BMMB ou l'on retrouve de la documentation concernant le mesurage (Manuel de mesurage, chiffrier échantillonnage mesurage, échantillonnage des contrats de vente aux enchères, etc.).

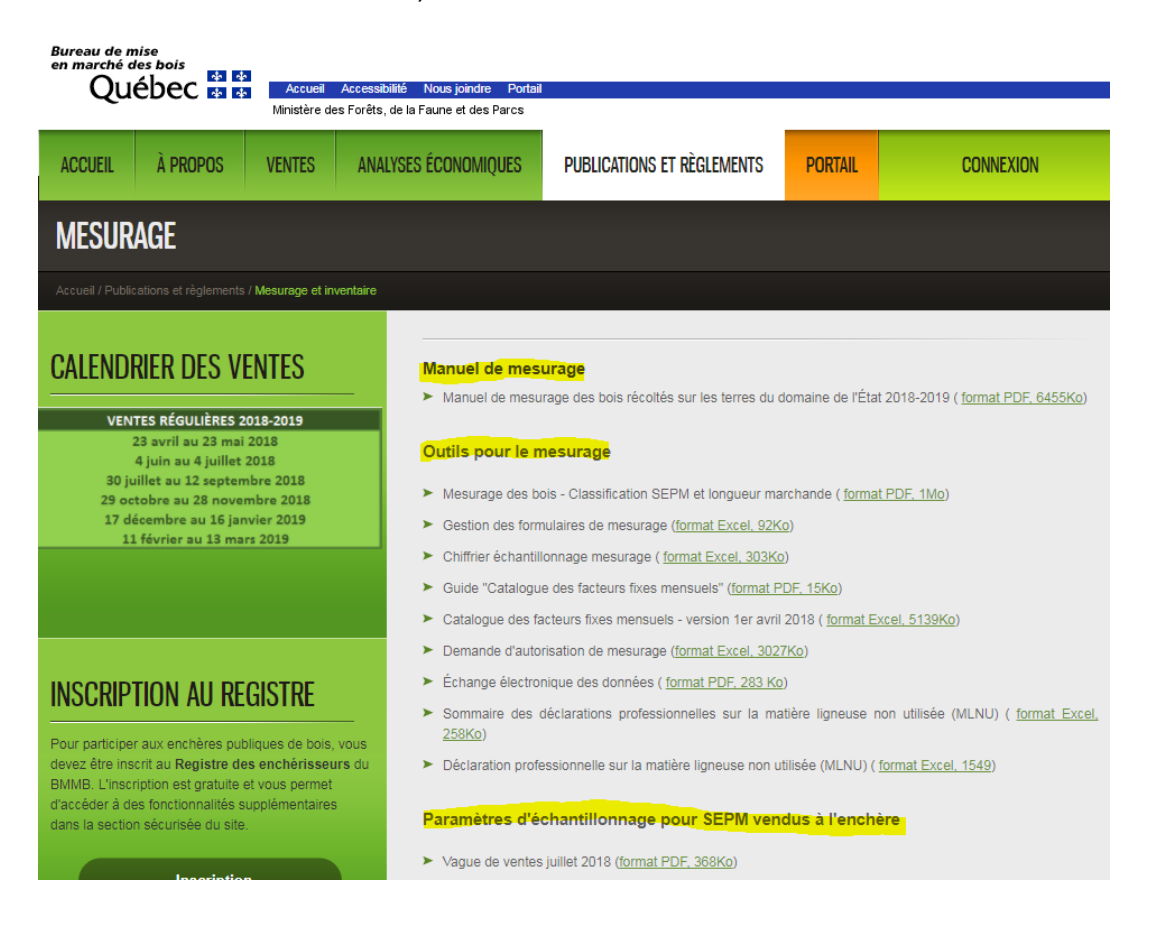

## 1.4. Consultation des messages

Cette boîte permet aux utilisateurs du portail de recevoir des messages généraux transmis par le Ministère. Lorsqu'un nouveau message est transmis, une icône apparaîtra (petite enveloppe). Vous pourrez alors consulter le message.

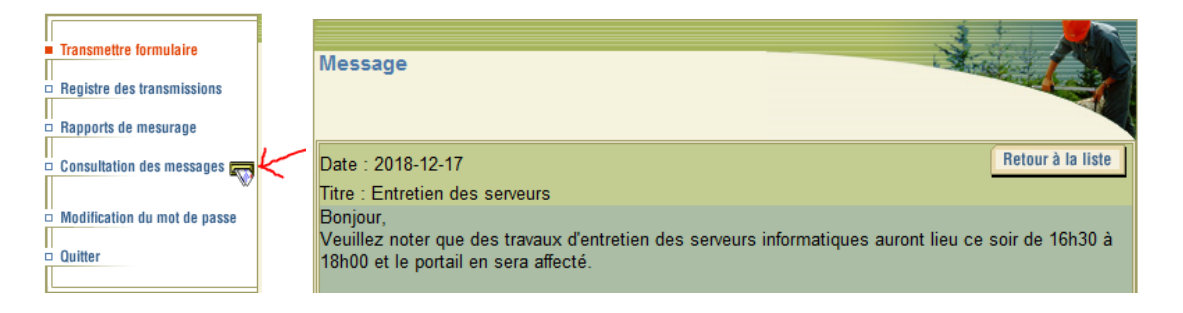

## 1.5. Modification du mot de passe

Cet écran permet à l'utilisateur de modifier lui-même son mot de passe. Pour plus de sécurité, veuillez saisir un mot de passe qui contient de 6 à 8 caractères, dont au moins un chiffre et une lettre. Dans le cas où vous auriez oublié votre mot de passe, veuillez contacter le responsable du mesurage du Ministère de votre localité.

| Forêts, Faune<br>et Parcs                | Portail mesurage et facturation                                                   |              |
|------------------------------------------|-----------------------------------------------------------------------------------|--------------|
| Quebec 🖬                                 | Courrier Alde Portail Québec Quitter                                              |              |
|                                          | Utilisateur :                                                                     | 14 Juin 2017 |
| Transmettre formulaire                   | Saisir un nouveau mot de passe                                                    | A            |
| Registre des transmissions               |                                                                                   |              |
| <ul> <li>Rapports de mesurage</li> </ul> |                                                                                   |              |
| Consultation des messages                | Le mot de passe doit contenir de 6 à 8 caractères dont au moins 1 chiffre et 1 le | ttre.        |
| Modification du mot de passe             | Ancien mot de passe                                                               |              |
| 🗆 Quitter                                | Nouveau mot de passe                                                              |              |
|                                          | Réinscrire votre nouveau mot de passe                                             |              |
|                                          | OK Reprendre                                                                      |              |

## 2. Profil Facturation

Ce profil permet de recevoir, par courrier électronique, un message vous informant qu'une facture/note de crédit de redevances forestières a été produite pour votre entreprise. L'utilisateur n'aura qu'à se connecter au portail catégorie « Facturation » pour consulter et imprimer la/les pièces. De plus, il est possible de consulter le sommaire du compte client.

Pour obtenir l'accès au profil « Facturation », vous devez être inscrit à la facturation électronique. Pour ce faire, veuillez compléter le formulaire électronique en cliquant sur le lien « facturation en ligne : inscrivez-vous! »

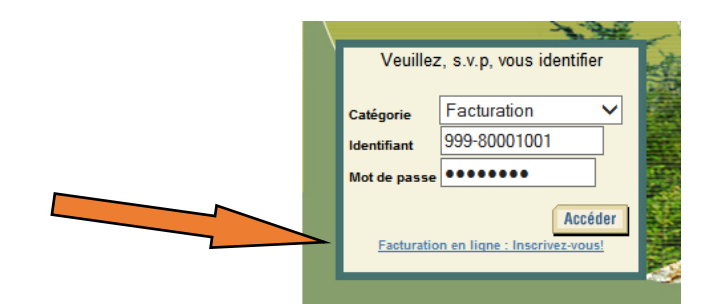

## 2.1. Rapport de facturation

On retrouve dans ce menu une liste de rapports de facturation ainsi qu'un lien vers le Manuel de mesurage.

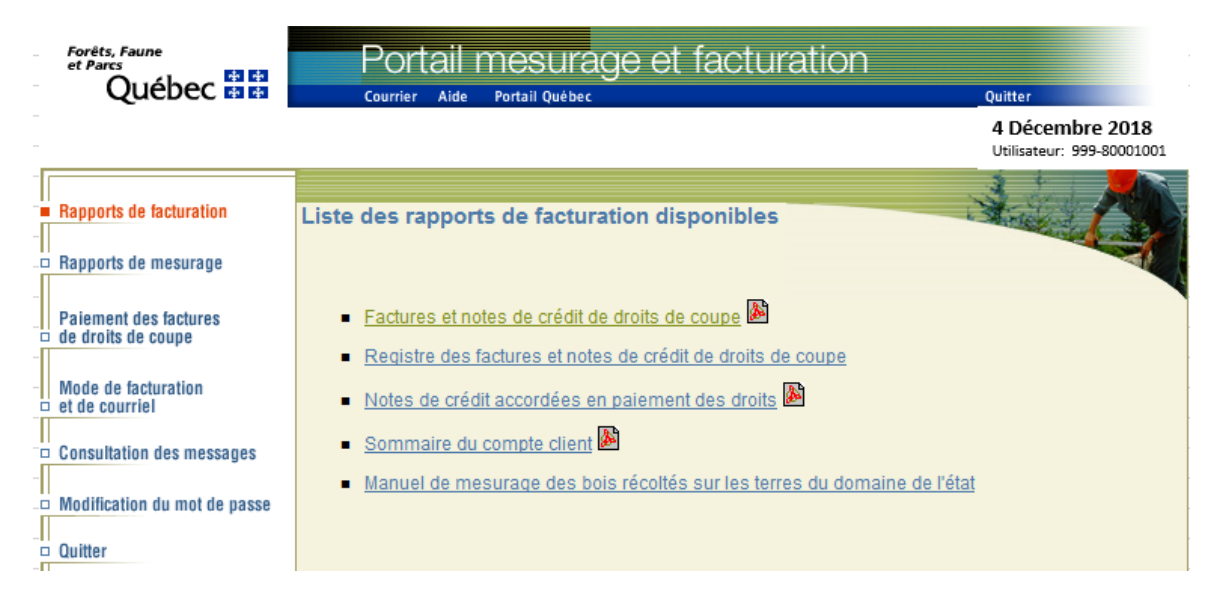

#### 2.1.1. Factures et notes de crédit de droits de coupe

Ce rapport affiche la facture ou note de crédit des redevances forestières produite par le système ministériel. Cette facturation est produite mensuellement le sixième jour ouvrable. La recherche des factures et notes de crédit s'effectue par date de facturation.

| Forêts, Faune<br>et Parcs<br>Québec 🕺 😫                                                         | Portail mesurage et facturation                                                                          | Quitter                                      |
|-------------------------------------------------------------------------------------------------|----------------------------------------------------------------------------------------------------|----------------------------------------------|
|                                                                                                 |                                                                                                    | 4 Décembre 2018<br>Utilisateur: 999-80001001 |
| Rapports de facturation     Rapports de mesurage     Paiement des factures                      | Factures et notes de crédit de droits de<br>coupe                                                        |                                              |
| de droits de coupe de droits de coupe Mode de facturation de courriel Consultation des messages | Spécifiez vos critères de sélection         1 -Client         999 - Ministère des Forêts, Faune et Parcs | 2 -PÉRIODE DE<br>FACTURATION<br>08-11-2018 V |

Le rapport affiche les factures et les notes de crédit sous format PDF.

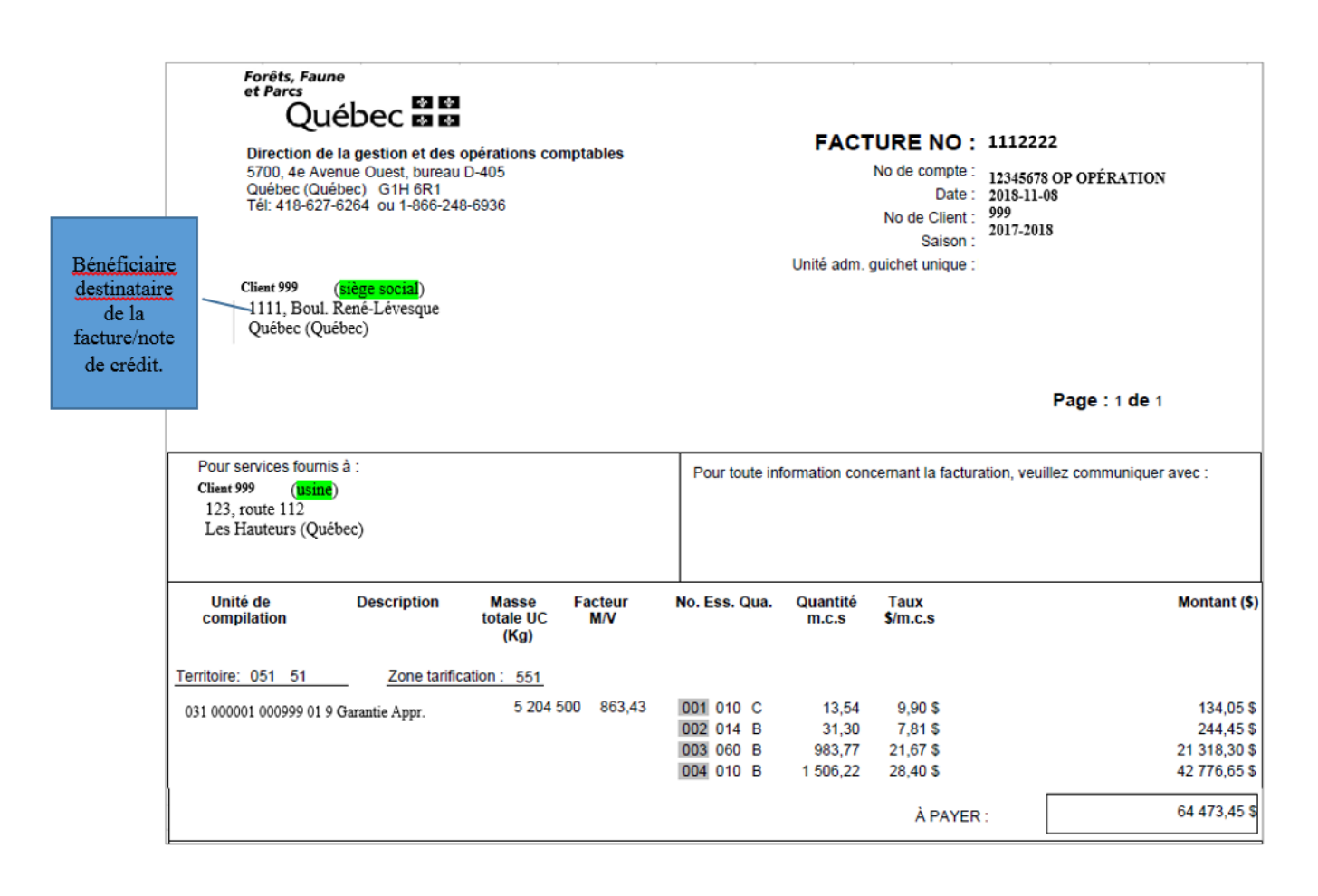

#### 2.1.2. Registre des factures et des notes de crédit de droits de coupe

Ce rapport présente les mêmes informations que celles contenues sur les factures/notes de crédit au format PDF, mais sous un format beaucoup plus malléable (CSV). De plus, il affiche les UC GVF-mesuré lorsque l'UC sur la facture est facturée par GVF. Un document très utile pour effectuer la gestion des volumes facturés.

| Forêts, Faune<br>et Parcs<br>Québec 😭 🕄       | Portail mesurage et facturation                         | Quitter                                      |
|-----------------------------------------------|---------------------------------------------------------|----------------------------------------------|
|                                               |                                                         | 4 Décembre 2018<br>Utilisateur: 999-80001001 |
| <ul> <li>Rapports de facturation</li> </ul>   | Factures et notes de crédit de droits de                |                                              |
| Rapports de mesurage                          | coupe (Registre Cov)                                    |                                              |
| Paiement des factures<br>⊐ de droits de coupe | Spécifiez vos critères de sélection                     |                                              |
| Mode de facturation<br>⊐ et de courriel       | 1 -Client<br>999 - Ministère des Forêts, Faune et Parcs | 2 -PÉRIODE DE<br>FACTURATION                 |
| Consultation des messages                     |                                                         | 08-11-2018 🗸                                 |
| Modification du mot de passe                  |                                                         |                                              |
| ⊐ Quitter                                     |                                                         |                                              |

#### 2.1.3. Notes de crédit accordées en paiement des droits

Ce rapport n'est valide que pour les crédits offerts dans le cadre d'un programme spécifique. Il est possible d'obtenir un rapport contenant les informations désirées, soit en saisissant directement dans l'encadré le numéro du crédit (pièce) ou en sélectionnant une combinaison des paramètres client et programme à l'intérieur d'une ou de plusieurs périodes de facturation.

| otes de crédit accordées en paiement<br>roits                                                       | des                                                                                    | 4              |
|----------------------------------------------------------------------------------------------------|----------------------------------------------------------------------------------------|----------------|
| Spécifiez vos critères de sélection.<br>Indiquer un numéro de piéce ou une combinais<br>acturation. | on des paramètres du client, programm                                                  | ne, période de |
| 1 - NUMÉRO DE PIÈCE                                                                                 |                                                                                        |                |
| 1 - Client                                                                                          | 2 -PROGRAMME                                                                           |                |
| 999 - Ministère des Forêts, Faune et Parcs                                                          | Aide financière<br>Autre<br>Bois réservés<br>Investissement sylvicole<br>Planification | <b>~</b>       |
| 3 -PÉRIODE DE FACTURATION<br>Du 08-11-2018 ✓ au 08-11-2018 ✓                                        |                                                                                        |                |

#### 2.1.4. Sommaire du compte client

Le sommaire du compte client permet à l'utilisateur de consulter la liste des transactions de son compte opération.

| Fo                                 | orêts, Faune<br>Parcs                                                            |                  | Portail mesu                                    | rage et fa                                     | acturat                        | ion                                                                                                    |                                        |            |
|------------------------------------|----------------------------------------------------------------------------------|------------------|-------------------------------------------------|------------------------------------------------|--------------------------------|----------------------------------------------------------------------------------------------------|----------------------------------------|------------|
|                                    | Québec                                                                           | **               | ourrier Aide Portail Qué                        | bec                                            |                                | Q                                                                                                    | uitter                                 |            |
|                                    |                                                                                  |                  |                                                 |                                                |                                | 4 E<br>Utili                                                                                                    | Décembre 2018<br>isateur: 999-80001001 |            |
| ■ Ra                               | pports de facturation<br>pports de mesurage                                      | Somma            | aire du compte clie                             | nt                                             |                                | and the second second se |                                        |            |
| Pa<br>□ de                         | iement des factures<br>droits de coupe                                           | Sp               | écifiez vos critères d                          | e sélection                                    |                                |                                                                                                    |                                        |            |
| Mo<br>et f<br>Co                   | de de facturation<br>de courriel<br>nsultation des messa<br>dification du mot de | ages<br>passe    | -Client<br>999 - Ministère des Foré             | èts, Faune et Parc                             | s                              | 2 -PÉRIODE<br>01 09 2018 ✓<br>05-12-2018 ✓                                                                                                    | -                                      |            |
| 2018-08-07<br>10:08:25<br>REV93022 | itter                                                                            | MINI             | STÈRE DES RESSOUR<br>GESTION (<br>LISTE DES TRA | CES NATURELL<br>DES TRANSACTI<br>NSACTIONS D'U | ES ET DE LA<br>ONS<br>N CLIENT | AFAUNE                                                                                                    | PAG                                    | 3E: 1      |
| COMPTE CL<br>Compte client         | ENT                                                                              | 001 OP           |                                                 |                                                |                                |                                                                                                    |                                        |            |
| Domaine d'ac<br>Unité adminis      | tivité : Minis<br>trative :                                                      | tère des Forêts, | , Faune et Parcs                                |                                                |                                |                                                                                                    |                                        |            |
| État du comp                       | te : A                                                                           | ctif             |                                                 |                                                |                                |                                                                                                    |                                        |            |
| TRANSACTI                          | ONS                                                                              |                  |                                                 |                                                |                                |                                                                                                    |                                        |            |
| Date Saisie                        | Date Compt                                                                       | Description      | Numéro pièce                                    | Numéro<br>commande                             | Âge                            | Montant                                                                                                    | Solde                                  | Utilisateu |
| 2018-07-10                         | 2018-07-10                                                                       | Facture          |                                                 |                                                | 21                             | 2 666,14 \$                                                                                                    | (451,25 \$)                            | MESP90     |
| 2018-07-10                         | 2018-07-10                                                                       | CtDroiCou        |                                                 |                                                |                                | (2 122,51 \$)                                                                                                    | (3 117,39 \$)                          | MESP90     |
| 2018-06-08                         | 2018-06-08                                                                       | CtDroiCou        |                                                 |                                                |                                | (994.88 \$)                                                                                                    | (994,88 \$)                            | MESP90     |

## 2.2. Rapports de mesurage

Les rapports de mesurage présents dans ce menu sont les mêmes que ceux du profil titulaire.

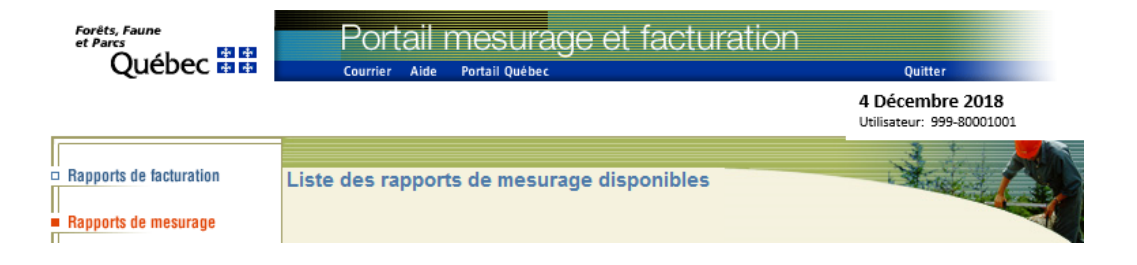

### 2.3. Paiement des factures de droits de coupe

Le client à la possibilité d'effectuer le paiement de ses redevances forestières par virements bancaires, grâce au service établi par le ministère des Finances, en collaboration avec la Banque Nationale du Canada. Il s'agit d'inscrire le montant du paiement et la DATE à laquelle ce montant doit être prélevé de votre compte bancaire. Il n'y a plus de chèques en circulation.

| <ul> <li>Rapports de facturation</li> </ul> |
|---------------------------------------------|
|                                             |
| Rapports de mesurage                        |
| Palement des factures<br>de droits de coupe |
| Mode de facturation<br>de courriel          |
| Consultation des messages                   |
| Modification du mot de passe                |
| 🗆 Quitter                                   |
|                                             |

Ce menu est disponible seulement si le titulaire est inscrit au service de paiement électronique. Si vous souhaitez vous prévaloir du service électronique de virement bancaire, le Ministère doit faire connaître à l'institution financière mandatée par le ministère des Finances, le nom et l'adresse de votre institution financière, le numéro de la succursale bancaire ou de la caisse populaire et le numéro de votre compte bancaire. Pour ce faire, veuillez communiquer avec la Direction des opérations comptables aux coordonnées ci-dessous.

Ministère des Forêts, de la Faune et des Parcs Direction de la gestion et des opérations comptables 5700, 4° Avenue Ouest, Local D405 Québec (Québec) G1H 6R1 Tél. : (418) 627-6264

### 2.4. Mode de facturation et de courriel

Ce menu permet de modifier ou d'ajouter une adresse de courriel. Dans le cas où vous inscrivez plus d'une adresse, veuillez mettre un point-virgule entre elles. Ces adresses sont utilisées pour notifier le client qu'une facture/note de crédit a été générée pour son entreprise.

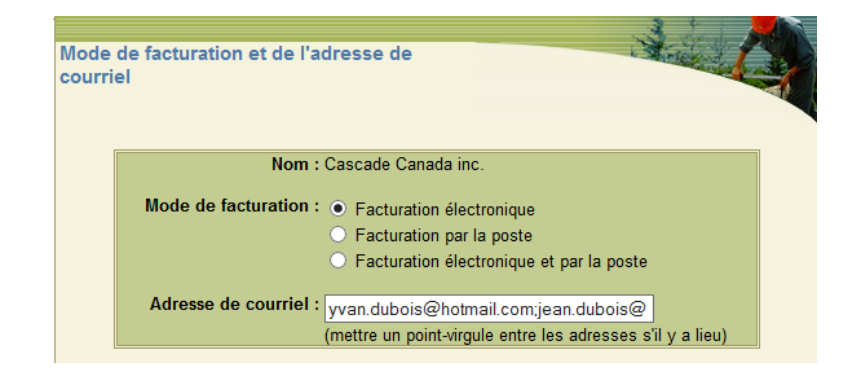

### 2.5. Consultation des messages

Pour plus d'informations, veuillez consulter le même menu dans le profil Titulaire.

### 2.6. Modification du mot de passe

Pour plus d'informations, veuillez consulter le même menu dans le profil Titulaire.

## 3. Profil Mesureur

Ce profil est accessible uniquement aux mesureurs qui ont un statut actif. L'écran des mesureurs permet essentiellement de gérer le mot de passe qui sert à valider la signature électronique inscrite sur les formulaires de mesurage transmis dans Mesubois. S'il n'est pas identique à celui inscrit dans le système de mesurage du client, le formulaire sera rejeté, car il y aura une erreur de signature.

| Forêts, Faune<br>et Parcs<br>Québec 😫 🛤 | Portail mesurage et facturation                              | Quitter                                             |
|-----------------------------------------|--------------------------------------------------------------|-----------------------------------------------------|
| -                                       |                                                              | 4 Décembre 2018<br>Utilisateur: 11111 - Yvan Dubois |
| Consultation des messages               | Saisir un nouveau mot de passe                               | And A                                               |
| Modification du mot de passe            |                                                              |                                                     |
| Méthodes mesurage des bois              |                                                              |                                                     |
| Quitter                                 | Le mot de passe doit contenir de 6 à 8 caractères dont au mo | oins 1 chiffre et 1 lettre.                         |
|                                         | Ancien mot de passe                                          |                                                     |
|                                         | Nouveau mot de passe                                         |                                                     |
|                                         | Réinscrire votre nouveau mot de passe                        |                                                     |

## 4. Profil Vérificateur

Le profil catégorie « Vérificateur » est réservé aux employés du Ministère. Il permet aux vérificateurs de mesurage du Ministère de transmettre les formulaires de vérification dans le système Mesubois.

# 5. Profil États d'avancement

Le profil catégorie « États d'avancement des travaux sylvicoles (EATS) » permet à la clientèle inscrite à ce module de gérer les EATS. Le menu présente quatre options :

- 1. Gérer les EATS : permet l'accès au module des EATS.
- 2. Registre des EATS : permet de générer un rapport au format CSV contenant toutes les informations reliées aux EATS saisies dans le module.
- 3. Consulter les messages : cette boîte affiche les messages que l'équipe de pilotage pourrait transmettre aux utilisateurs du Portail.
- 4. Modification du mot de passe : permet la gestion de mot de passe de la catégorie EATS.

| Forêts, Faune<br>et Parcs    | Portail mesurage et facturation                                                                                                    |                                                                                             |  |  |  |
|------------------------------|----------------------------------------------------------------------------------------------------|---------------------------------------------------------------------------------------------|--|--|--|
| Quebec 🖬 🛤                   | Courrier Aide Portail Québec                                                                                                    | Quitter                                                                                     |  |  |  |
|                              |                                                                                                    | 4 Décembre 2018<br>Utilisateur : 999 MFFP                                                   |  |  |  |
| Gérer les EATS               | États d'avancement des traitements                                                                                                    | And All                                                                                     |  |  |  |
| Registre des EATS            | sylvicoles (ÉATS).                                                                                                    |                                                                                             |  |  |  |
| Consultation des messages    | Faites votre choix au menu                                                                                                    | I.                                                                                          |  |  |  |
| Modification du mot de passe | à                                                                                                    |                                                                                             |  |  |  |
| Quitter                      | A noter :<br>Pour utiliser l'application « Gérer les états d'avancement des traitemen<br>recommandé d'utiliser le navigateur Microsoft Internet Explorer version 9<br>et +. Vous pouvez télécharger la dernière version de Java gratuit<br>pictogramme ci-dessous. | ts sylvicoles (ÉATS) », il est<br>) et + avec Java 7 Update 40<br>tement en cliquant sur le |  |  |  |

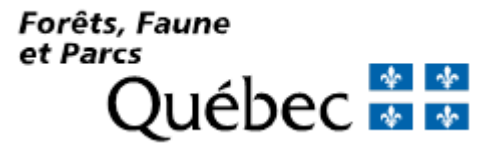